## FOURTH ESTATE PERSONNEL ACCOUNTABILITY AND ASSESSMENT SYSTEM (FEPAAS)

# **Supervisor Users Guide**

Version 1.3

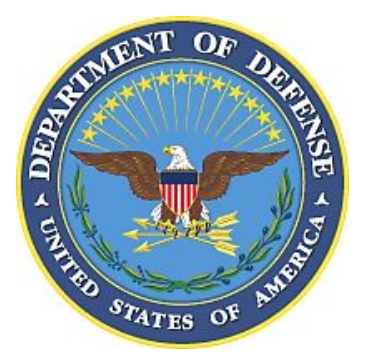

February 2012

SPAWAR Systems Center Pacific 53560 Hull Street, Code 53255 San Diego CA 92152-5000

#### (THIS PAGE INTENTIONALLY LEFT BLANK)

## **Change History**

| The following Change History log contains a record of changes made to this document.<br>Entries should be made in descending order, with <b>most recent</b> changes at the <u>top of table</u> . |         |             |                                                     |  |  |
|----------------------------------------------------------------------------------------------------|---------|-------------|-----------------------------------------------------|--|--|
| Published /<br>Revised Date                                                                                                    | Version | Author(s)   | Pane /<br>Nature of Change                          |  |  |
| 16 Feb 2012                                                                                                    | 1.3     | SSC Pacific | Updated whole document to reflect internal reviews. |  |  |
| 13 Sept. 2010                                                                                                    | 1.2     | SSC SD      | Terminology change ("SUPV")                         |  |  |
| 3 Sept. 2010                                                                                                    | 1.1     | SSC SD      | Updated for new release.                            |  |  |
| 21 June 2010                                                                                                    | 1.0     | SSC SD      | First production release (FEPAAS 3.3)               |  |  |

## **Table of Contents**

| 1  | GENERAL INFORMATION                                    | 6         |
|----|--------------------------------------------------------|-----------|
|    | 1.1 LOGIN TO FEPAAS                                    | 6         |
| 2  | НОМЕ ТАВ                                               | 7         |
| 3  | MY INFO TAB                                            | 8         |
| •  | 3.1 SUMMARY                                            | 8         |
|    | 3.2 CONTACT INFORMATION                                | 9         |
|    | 3.2.1 Editing "Displaced Location"                     | 10        |
|    | 3.2.2 Editing "Employee's Contact Info"                | 11        |
|    | 3.2.3 Editing "Emergency Contacts"                     | 13        |
|    | 3.3 EVENT INFORMATION                                  | .14<br>16 |
|    | 3.5 USERNAME & PASSWORD                                | .17       |
| 4  | MANAGER/SUPV TAB                                       | 18        |
| -  |                                                        | 10        |
|    | 4.1 SUPV INFORMATION                                   | . 10      |
|    | 4.3 SUPV LOOKUP BY ORGID                               | .19       |
|    | 4.4 SUPV LOOKUP BY NAME                                | .20       |
|    | 4.5 SUPV ADMIN                                         | .21       |
|    | 4.5.1 Adding a SUPV                                    | 22        |
|    | 4.5.2 Removing a SUP v                                 | 23        |
|    | 4.6.1 Editing the Org ID Hierarchy (Tier 1 SUPVs Only) | 25        |
|    | 4.7 ORGID LOOKUP PAGE                                  | .28       |
|    | 4.8 ORGID HIERARCHY TREE                               | .28       |
| 5  | EMPLOYEES TAB                                          | 29        |
|    | 5.1 ADD EMPLOYEE                                       | .29       |
|    | 5.1.1 Edit Employees Personal Information              | 30        |
|    | 5.2 ADD FOR EVENT                                      | .31       |
| 6  | ACCOUNTING TAB                                         | 32        |
|    | 6.1 VIEW ONLY MY SUPV ORG IDS                          | .32       |
|    | 6.2 VIEW ALL MY ORG IDS AND SUBORDINATE ORG IDS        | .34       |
|    | 6.3 GO STRAIGHT TO ACCOUNTING.                         | .34       |
|    | 6.4 ACCOUNTING DEFINITIONS                             | 30<br>37  |
|    | 6.4.1 Accounted for At:                                | 37        |
|    | 6.4.2 Other Accounting Options:                        | 37        |
|    | 6.4.3 Accounting Terms:                                | 38        |
| 7  | REPORTS TAB                                            | 39        |
|    | 7.1 "ALL AGENCY" REPORTS                               | .39       |
|    | 7.2 "ALL ORG ID" REPORT BY ORG ID                      | .40       |
|    | 7.3 "ALL ORG ID" REPORT BY HIERARCHY                   | .41       |
| FE | EPAAS-Supervisor-UG_v1.3 Page 4 of 4                   | 4         |

| 8  |          | 42 |
|----|----------|----|
| 9  | HELP TAB | 43 |
| 10 | ACRONYMS | 44 |

## **1** General Information

This Users Guide is for all Supervisor Representatives (SUPVs), and Agency Administrators (AADMINs), using the Fourth Estate Personnel Accountability and Assessment System (FEPAAS).

Different user types have different permissions in FEPAAS. Where needed, this guide will indicate if there are any restrictions and which user types are allowed to perform a task.

### 1.1 Login to FEPAAS

a. Navigate to the FEPAAS Support System using an internet browser

https://fepaas.whs.mil

b. With your CAC inserted, click the **Click Here** button – under **All Fourth Estate Support, Authorized Personnel and Staff** 

| Control of the second second sec | the Analysis & Reporting and other related tasks. | What is FEPAAS;         Standardsessment System (FEPAAS);         standardzes a method for the Fourth         Factore factore for personnel and monitor         their families affected and/or scattered by a wide-spread catastrophic event. The Facewer process for testate chain of stategic decisions which facilitate a return to statejit.         EPAAS provides valuable information to a face of the Fourth Estate chain of command, allowing commanders to make strategic decisions which facilitate a return to statejit.         EPAAS allows fourth Estate Personnel and the following:         . Report Accounting Status         . Update ContactLocation information         . View Reference Information |
|----------------------------------------------------------------------------------------------------|---------------------------------------------------|----------------------------------------------------------------------------------------------------|
| Contact FEPAAS Support                                                                                                    | This is an Official U.S Fourth Estate Web Site    | Privacy & Security Notice                                                                                                    |

## 2 Home Tab

- a. The first screen visible after logging in is the "Home" page. This data will be refreshed often. Consequently, the layout and content may be different than shown below.
- b. You will have the following tabs: Home, Manager/Supv., Employees, Accounting, Reports, Reference, My Info and Help.

| the stars of                                     | Home                                                                                | Manager/Supv.                                    | Employees                                                                                                    | Accounting                                                                                                    | Reports                                                                                       | Reference                                                                              | My Info                                                        | Help                                                 |                                                                                                    |
|--------------------------------------------------|-------------------------------------------------------------------------------------|--------------------------------------------------|----------------------------------------------------------------------------------------------------|----------------------------------------------------------------------------------------------------|-----------------------------------------------------------------------------------------------|----------------------------------------------------------------------------------------|----------------------------------------------------------------|------------------------------------------------------|----------------------------------------------------------------------------------------------------|
| nouncements -                                    | No Events                                                                           | The F<br>stand<br>famili<br>FEPA<br>comm<br>FEPA | orth Estate Per<br>ardizes a mett<br>es affected an<br>AS provides va<br>nand.<br>AS allows DoD<br>Account for<br>Search for E<br>View/Edit C<br>Real Time & | rsonnel Accou<br>lod for the DoC<br>Jor scattered<br>luable informa<br><b>Employees to</b><br>Employees<br>Employees<br>ontact Location<br>& Over Time R | ntability ar<br>) to accou<br>by a wide-<br>ttion to all<br>o do the fo<br>n Info<br>eporting | Ind Assessment<br>Int for employee<br>spread catastro<br>levels of the Do<br>allowing: | System (FE<br>s and their<br>phic event.<br>D chain of         | PAAS)                                                | Help and Contact Info<br>Help and Contact Info:<br>Fourth Estate Toll Free Numbers for<br>Personnel Accountability<br>1-877-681-654<br>1-877-681-6194 (TTY/TDD)<br>DoD Civilian Hotime<br>1-888-363-4872 (1-888-DOD4USA) M-F<br>INeed to              |
| aining<br>line FEPAAS<br>Computer Base<br>SUPV 1 | Training<br>d Training<br>Training<br>WELCOME<br>To the Freehold To the<br>Training |                                                  | <ul> <li>v Do I</li> <li>Remove a S<br/>my organiza</li> <li>Find person<br/>roster that h<br/>accounted?</li> <li>Download a</li> </ul>                     | SUPV from<br>ation?<br>anel on my<br>ave not                                                                                                    | •<br>•<br>•<br>•                                                                              | AQs<br>Do contractors<br>How many Org<br>It's been 4 mor<br>ansferred. Why             | need to be a<br>IDs can I be<br>ths since so<br>are they still | Ccounted for<br>a SUPV for?<br>meone<br>on my roster | See accounting reports for my Org<br>ID     See accounting reports for my<br>hierarchy     Find employees not on my roster     Add a SUPV for my organization     Update my contact info     Lookup an Org ID by name     Search the Org ID hierarchy |

### **Update Personal Information / Verify Support User Account Settings**

a. If you have not previously logged onto FEPAAS, the first thing you should do is proceed to the **My Info** tab, review your personal information, and make whatever updates may be required. Additionally, you will want to verify your Support User type and Org ID assignment.

## 3 My Info Tab

#### 3.1 Summary

a. Click on the **My Info** tab. Your "Full Profile –Summary" page appears. If you were already on the My Info tab and had browsed elsewhere in your Full Profile, you can return to the Summary page by clicking the "Summary" menu item to the left of the page.

| 💮 FEF                  | AAS   FOURTH ESTATE<br>PERSONNEL ACCOUNTABI          | LITY and Assessment system | Logout |
|------------------------|------------------------------------------------------|----------------------------|--------|
| Home N                 | lanager/Supv. Employees Accounting Reports           | Reference My Info Help     |        |
| 1. Summary             | Fourth Estate Family Information Summary 🔞           | ieip                       |        |
| 2. Contact Information | To see more detail for any section, use the left mer | 1 <b>u</b> .               |        |
| 3. Family Member Info  | Contact Information                                  |                            |        |
| 4. User Account        | Employee                                             | Home Address               |        |
| 5. Reset Password      | Name: THOM, JOHN L                                   |                            |        |
|                        | Phones                                               | Fmail Addresses            |        |
|                        | Home:                                                | Email Addresses            |        |
|                        | Work: 619-553-0727                                   | Email2:                    |        |
|                        | DSN:                                                 |                            |        |
|                        | Cell:                                                |                            |        |
|                        | Family Information                                   |                            |        |
|                        | Name                                                 | Relationship               | Age    |
|                        |                                                      | No Family Information      |        |

b. Verify your Rank/Pay Grade and Organization ID. (**Note:** Only System Administrators can change your Rank/Pay Grade or Org ID)

**NOTE**: An important distinction must be made between the Organization and Org ID listed here on the "Summary" page, and those on the "User Account" page. The Organization/Org ID listed here is <u>your own assigned Organization</u>. The Org ID(s) listed on the "User Account" page determine (in combination with your Support System user type) the set of employees that you can access or edit as a Support System user.

## 3.2 Contact Information

a. Click on the "Contact Information" menu item. Your "Full Profile – Contact Information" page appears.

| Automacy .          | Displaced Locatic @ Help                          |                                                    |                                                                    | Click the Edit button to make ch                                                        |
|---------------------|---------------------------------------------------|----------------------------------------------------|--------------------------------------------------------------------|-----------------------------------------------------------------------------------------|
| Contact Information |                                                   |                                                    | No Displaced Location                                              | Edit                                                                                    |
| amily Member Info   |                                                   | Pleas                                              | e edit this section if displaced!                                  |                                                                                         |
| ser Account         | Employee's Contact In (2) Help                    |                                                    |                                                                    | Click the Edit button to make                                                           |
|                     | THOM, JOHN L (Sponsor)                            | Manually                                           | edit this section as it will NOT be overwritten with data updates! | Verify Info as Current Edit                                                             |
|                     | Home Address:                                     | *Preferred Contact<br>Home:                        | Primary Email: john.thom@navy.mil                                  | (Last updated 06-243111 b                                                               |
|                     | Country:                                          | Cell:                                              | Cell Carrier: Unknown                                              |                                                                                         |
|                     | DEERS Home Address and Contact Inf                | 0                                                  |                                                                    |                                                                                         |
|                     | Data from DIIDC (pulled from DEER 8 and other DOD | databases); Will be overwritten with data updates. |                                                                    | To login to DEERS, click herr<br>Fourth Estate Civilians: To login to DCPDS, click herr |
|                     | Home Address:                                     | Home:                                              | Primary Email:                                                     |                                                                                         |
|                     |                                                   | Work:                                              | Secondary Email:                                                   |                                                                                         |
|                     | Country:                                          |                                                    |                                                                    |                                                                                         |
|                     | Other POCs                                        |                                                    | Click Add POC to                                                   | add another point of contact (e.g., Relative Add POC                                    |
|                     |                                                   |                                                    |                                                                    | 1                                                                                       |
|                     |                                                   | No POC Information                                 | n. Click Add POC to add a Point of Contact.                        |                                                                                         |

This page consists of three panes covering your location and contact information.

- The **Displaced Location** pane should contain the address that you evacuated to as a result of being affected by an event.
- The Employee's Contact Info pane should contain your home address and contact information. This pane also provides you with a snapshot of the last import of data from the DEERS system.

**NOTE**: Using the provided link to update your DEERS information at the DEERS site will <u>NOT</u> result in the DEERS information displayed in FEPAAS to update as well. The DEERS data displayed in FEPAAS reflects the <u>last data import</u> received from DMDC and is dated to indicate when the last import was received. Updating your data in DEERS will ensure that <u>future data imports</u> from DEERS are accurate.

 The Emergency Contacts pane contains location and contact information for any person(s) who is not necessarily a family member but who can serve as a "Point of Contact" for you if the DoD is unable to reach you or one of your family members directly.

Clicking the respective **Edit/Add** button for a specific pane will allow you to edit the data displayed in that pane.

#### 3.2.1 Editing "Displaced Location"

| Displaced Location <b>@Help</b> | Click the Edit button to make changes. |
|---------------------------------|----------------------------------------|
| No Displaced Loc                | ation Edit                             |
| Please edit this section i      | f displaced!                           |

a. Click the EDIT button in the top-right corner of the "Displaced Location" pane. The "Edit Displaced Location" page appears:

| Edit Displaced Location <sub> () Help</sub> |                  |
|---------------------------------------------|------------------|
| Description                                 | :                |
|                                             |                  |
| Country                                     | USA 🗸            |
| Street                                      | :                |
| City                                        | :                |
| State/Province                              | e Choose State 💌 |
| ZIP/Postal Code                             | :                |
|                                             |                  |
| Primary Phone                               | :                |
| Secondary Phone                             | :                |
| →[                                          | Save             |

b. Add and/or edit your Displaced Location information as required and click the appropriate button to either **Save** or **Cancel** the updates you made.

**NOTE**: If you <u>enter</u> a displaced location to a previously empty Displaced Location pane and save it, you will find that a "Returned Home" button has been added next to the **Edit** button in the Displaced Location pane.

| Displaced Location () Hel   | P                | Click the Edit button to make changes. |
|-----------------------------|------------------|----------------------------------------|
| Displaced Location: some lo | cation           | Edit Returned Home                     |
| Address:                    | Primary Phone:   |                                        |
| Tuscon, AZ 84611            | Secondary Phone: |                                        |
| Country: USA                |                  |                                        |

c. Click the **Returned Home** button when you are no longer displaced. This will clear any displaced location information displayed in the pane.

### 3.2.2 Editing "Employee's Contact Info"

a. Click the **Edit** button in the top-right corner of the "Employee's Contact Info" pane. The "Edit Employee's Home Address and Contact Info" page appears.

| Home Address:       Home :       Primary Email: john thom@na         Work : 619-553-0727       Secondary Email:         Country:       Cell:       Cell Carrier: Unknown         DEERS Home Address and Contact Info        Fourth I         Data from DMDC (pulled from DEERS and other DOD databases); Will be overwritten with data updates.       Fourth I         Home Address:       Home :       Primary Email:         Work :       Secondary Email:         Country:       Country: | To login to DEERS, click here<br>cistate Civilians: To login to DCPD<br>click her |
|----------------------------------------------------------------------------------------------------|-----------------------------------------------------------------------------------|
| Home :       Primary Email; on home (mail)         Work : 619-553-0727       Secondary Email:         Country:       Cell:       Cell Carrier: Unknown         DEERS Home Address and Contact Info       Fourth I         Data from DMDC (pulled from DEERS and other DOD databases); Will be overwritten with data updates.       Fourth I         Home Address:       Home :       Primary Email:         Work :       Secondary Email:         Country:       Country:                    | To login to DEERS, click her<br>istate Civilians: To login to DCPD<br>click her   |
| Work: 519-553-0727       Secondary Email:         Country:       Cell:       Cell Carrier: Unknown         DEERS Home Address and Contact Info          Data from DMDC (pulled from DEERS and other DOD databases); Will be overwritten with data updates.       Fourth I         Home Address:       Home :       Primary Email:         Work :       Secondary Email:         Country:       Country:                                                                                      | To login to DEERS, click her<br>istate Civilians: To login to DCPD<br>click her   |
| Country: Cell: Cell Carrier: Onknown  DEERS Home Address and Contact Info Data from DMDC (pulled from DEERS and other DOD databases); Will be overwritten with data updates.  Home Address: Home : Primary Email: Work : Secondary Email: Country:  DEERS Home Address and Contact Info                                                                                                    | To login to DEERS, click her<br>state Civilians: To login to DCPD<br>click her    |
| DEERS Home Address and Contact Info       Fourth I         Data from DMDC (pulled from DEERS and other DOD databases); Will be overwritten with data updates.       Fourth I         Home Address:       Home :       Primary Email:         Work :       Secondary Email:         Country:       Image: Country:         Insor's Home Address and Contact Info       Outcome DEERS.         the FEPAAS Information or copy sections from DEERS.                                             | To login to DEERS, click hen<br>state Civilians: To login to DCPD<br>click her    |
| Data from DMDC (pulled from DEERS and other DOD databases); Will be overwritten with data updates.       Fourth I         Home Address:       Home :       Primary Email:         Work :       Secondary Email:       Country:                                                                                                    | To login to DEERS, click her<br>istate Civilians: To login to DCPD<br>click her   |
| Home Address:     Home :     Primary Email:       Work :     Secondary Email:    Country:  Onsor's Home Address and Contact Info @Helle the FEPAAS Information or copy sections from DEERS.                                                                                                    |                                                                                   |
| Work : Secondary Email:<br>Country:                                                                                                    |                                                                                   |
| Country:<br>onsor's Home Address and Contact Info @Help.<br>the FEPAAS Information or copy sections from DEERS.                                                                                                    |                                                                                   |
| onsor's Home Address and Contact Info () Help<br>the FEPAAS Information or copy sections from DEERS.                                                                                                    |                                                                                   |
|                                                                                                    |                                                                                   |
| *Last *First Middle                                                                                                    |                                                                                   |
| Country: USA  Street1: Street2: Copy Add                                                                                                    | Country:<br>Street :<br>Street :                                                  |
| StateProvince: Choose Risks                                                                                                    | City:<br>State/Province:                                                          |
| ZIPIPostal Code:                                                                                                    | ZIP/Postal Code:                                                                  |
| Preferred:                                                                                                    |                                                                                   |
| O Home:                                                                                                    | Home:                                                                             |
| VVork: 619-553-0727 <a></a> < Copy Phone                                                                                                    | Work:                                                                             |
|                                                                                                    |                                                                                   |
| Cell Carrier: Unknown 💌                                                                                                    |                                                                                   |
| O Email: john.thom@nery.mil                                                                                                    | Email1:                                                                           |
| Email2:                                                                                                    | Email2:                                                                           |
| *This data is<br>To login to<br>here.                                                                                                    | pulled from DEERS periodically.<br>DEERS and update your info, clic               |
|                                                                                                    |                                                                                   |
|                                                                                                    |                                                                                   |

This page displays your home address and contact information on the left and contrasts it against the latest DEERS data pull on the right.

- b. Edit your last, first, and middle name as required at the top of the page.
- c. Edit your FEPAAS location and contact information in the box to the left of the page.
- d. If your FEPAAS location and contact information is incorrect, and the displayed DEERS data is correct, you may use the three **Copy** buttons in the middle column to copy the displayed DEERS data over into the corresponding FEPAAS location and contact information panes instead of manually typing in the information.
- e. If the displayed DEERS information is incorrect, you may use the provided DEERS link to log onto the DEERS site and update your DEERS information.

**NOTE**: Updating your DEERS information at the DEERS site will <u>NOT</u> result in the DEERS information displayed in FEPAAS to update as well. The DEERS data displayed in FEPAAS reflects the last data import received from DMDC and is dated to indicate when the last import was received. Updating your data in DEERS will ensure that <u>future</u> data imports from DEERS are accurate.

f. Click the appropriate button to either **Save** or **Cancel** the updates you made.

#### 3.2.3 Editing "Emergency Contacts"

a. Click the Add button in the top-right corner of the "emergency Contacts" pane. The "Add Point of Contact" window opens. If you previously added points of contacts, then the Emergency Contacts pane would have an Edit and **Remove** button.

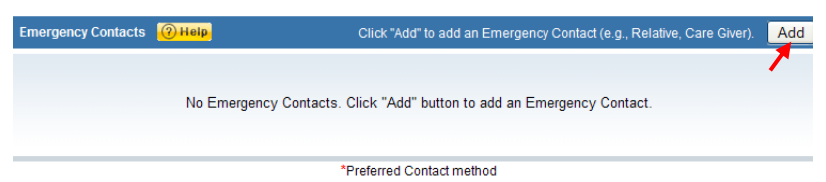

b. Add name, address and contact information for the new POC and click the appropriate button to either Save or Cancel the POC addition. Clicking Save results in the "Add Point of Contact" window closing and the "Contact Information" page refreshing to display the newly added POC.

| Add Point of Con                    | itact <sub> () Help</sub> |                       |                   |                      |                  |
|-------------------------------------|---------------------------|-----------------------|-------------------|----------------------|------------------|
| First Name:                         |                           |                       |                   |                      |                  |
| Last Name:                          |                           |                       |                   |                      |                  |
| Middle Name:                        |                           |                       |                   |                      |                  |
| Relationship:                       |                           | ←                     |                   |                      |                  |
| Address:                            |                           |                       |                   |                      |                  |
| Street1:                            |                           |                       |                   |                      |                  |
| Street2:                            |                           |                       |                   |                      |                  |
| City:                               |                           |                       |                   |                      |                  |
| State:                              | Choose State              | *                     |                   |                      |                  |
| Zip:                                |                           |                       |                   |                      |                  |
| Country:                            | USA                       | *                     |                   |                      |                  |
| Contact Info:                       |                           |                       |                   |                      |                  |
| Home:                               |                           | Primary Email:        |                   |                      |                  |
| Work:                               |                           | Secondary Email:      |                   |                      |                  |
| Cell:                               |                           |                       |                   |                      |                  |
|                                     |                           |                       |                   |                      |                  |
|                                     |                           |                       | Save              | Cancel               |                  |
| mergency Contacts 🥳                 | 2) Help                   | Click "Add" to add a  | n Emergency Conta | act (e.g., Relative, | Care Giver). Add |
| Jones, Julie (sister)               |                           |                       |                   | (                    | Edit Remove      |
| Address:                            | Home:                     | Primary Email:        |                   |                      | 1 1              |
| 1212 S Avenue<br>Palmdale, CA 92111 | Work:                     | Secondary Email:      |                   |                      | •                |
| Country: USA                        | Cell:                     |                       |                   |                      |                  |
|                                     |                           | *Preferred Contact me | thod              |                      |                  |

- c. Clicking the Edit button for a specific POC will cause the "Edit Point of Contact" page to appear for that particular POC where any updates to the POC's information can be made.
- d. Clicking the **Remove** button for a specific POC will delete that POC.

E

### 3.3 Event Information

If you have been affected by an event, you will see an "Event Information" menu item.

a. Click on the "Event Information" menu item. Your "Full Profile – Event Information" page appears.

| Full Pro               | file for MSpnsr8002, AutoTest                                                                                                    |                                                                  |                                         |                                          |                         |
|------------------------|----------------------------------------------------------------------------------------------------|------------------------------------------------------------------|-----------------------------------------|------------------------------------------|-------------------------|
| Torres of state        | Displaced Location (2) Help                                                                                                    |                                                                  |                                         | Click the Edit button to make cha        | anges                   |
| 1. Summary             |                                                                                                    | No Displaced L                                                   | ocation                                 |                                          | Edit                    |
| 2. Contact Information |                                                                                                    | Please edit this section                                         | on if displaced!                        |                                          |                         |
| 3. Family Member Info  |                                                                                                    |                                                                  |                                         |                                          |                         |
| 4. Event Information   | Accounting Status for Training                                                                                                    |                                                                  | Click                                   | the Edit button to make changes          | Edit                    |
| 5. Reset Password      | Name (Last, First Middle):                                                                                                    | Accounting Status:                                               | Last Updated:                           | Updated By:                              | 1                       |
|                        | MSpnsr8002, AutoTest                                                                                                    | Current Residence                                                | 05-26-2010 06:43 AM PDT                 | Donna Williamson                         |                         |
|                        | MSpnsr8002, AutoTestDependent1                                                                                                    | Unreported                                                       | Never                                   |                                          |                         |
|                        | Event Information ③ Help                                                                                                    |                                                                  |                                         | Click the <b>Edit</b> button to make cha | anges                   |
|                        | Event Name: Training                                                                                                    | Active Dates: 11-19-2008                                         | - Present                               |                                          | Edit                    |
|                        | Total Evacuated: 0 TDY / TAD Orders EVAC TDY / TAD Orders Member Deployed Attended Brief                                                                                                    | Have Pets Using Rental Car School-Age Children                   | Insurance Co.<br>FEMA Number:           | ACME Insurance Co.                       | <b>A</b>                |
|                        | Other POCs         Other POCs           Caldwell, Peter Oliver (Good Buddy)         1234 Main St.           Home         Home           Anytown, FL 67890         Work           usa         Cell | Click Add PO<br>: Primary Email: 4085055@r<br>: Secondary Email: | IC to add another point of contact (e.g | I, Relative, Care Given, Add F           | <sup>2</sup> OC<br>nove |

This page consists of four panes all related to the status of having been affected by an event.

- The **Displaced Location** pane is a duplicate of the "Displaced Location" pane on the Full Profile – Contact Information page. See section 2.2.1 for more information on how to use this pane.
- The **Accounting Status** pane contains the accounting statuses for you and all of your dependents in the system for a particular event.
- The **Event Information** pane may be displayed to show event related information.
- The Other POCs pane is a duplicate of the "Other POCs" pane on the Full Profile – Contact Information page. See section 2.2.3 for more information on how to use this pane.
- b. Click the **Edit** button in the top-right corner of the "Accounting Status" pane. The "Account for Event" window appears.

| Nn Displaced I neation         Fease edit this section if cisplaced         Contaci Information         Reset Password         No Displaced I neation         Citick the Edit button to make changes         Citick the Edit button to make changes         Citick the Edit button to make changes         Citick the Edit button to make changes         Citick the Edit button to make changes         Citick the Edit button to make changes         Citick the Edit button to make changes         Citick the Edit button to make changes         Citick the Edit button to make changes         Mspns:6002, AutoTest       Current Residence       O5-28-2010 06.45 AW PDT       Donna Williamson         Citick the Edit button to make changes         Event Name: Training       Active Dates: 11-19-2008 - Present         Total Evact       Select an Accounting Staus: Torn the drop down menu       Employee         MSpns:6002, AutoTest Current Resitence       Citick the Edit button to make changes         Mspns:6002, AutoTest Current Resitence       Citick the Edit button to make changes <th colspa<="" th=""><th>D TATE OF ST</th><th>Displaced Location (@ Hel</th><th>ip</th><th></th><th>,</th><th>Click the Edit button to ma</th><th>ke change</th></th>                                                                                                    | <th>D TATE OF ST</th> <th>Displaced Location (@ Hel</th> <th>ip</th> <th></th> <th>,</th> <th>Click the Edit button to ma</th> <th>ke change</th> | D TATE OF ST                   | Displaced Location (@ Hel              | ip                                               |                           | ,                            | Click the Edit button to ma | ke change |
|----------------------------------------------------------------------------------------------------|----------------------------------------------------------------------------------------------------|--------------------------------|----------------------------------------|--------------------------------------------------|---------------------------|------------------------------|-----------------------------|-----------|
| Contact Information       Please edit this section if cisplaced!         Farrity Member Info         Event Information         Reset Password         MSpnsr8002, AutoTest         Current Residence         05-26-2010 06:45 AV PDT         Donna 'Williamson         Image: Section of Contraction of Contraction of Contrection of Contraction of Contreconterio of                                                                                                    | Summary                                                                                                    |                                |                                        | No Displaced L                                   | ncation                   |                              | Er                          |           |
| Family Member Info       Accounting Status Tor Training       Click the Eult button to make changes         Reset Password       Name duadt, First Middle):       Accounting Status:       Updated:       Updated By:         Mspnsr8002, AutoTest       Current Residence       05-28-2010 06:45 Alv PDT       Donna: Williamson         Mspnsr8002, AutoTestDependent1       Unreported       Never         Event Information:       Click the Edit button to make changes         Event Information:       Click the Edit button to make changes         Event Information:       Click the Edit button to make changes         Event Name: Training       Active Dates: 11-19-2008 - Present       Edit button to make changes         Event Name: Training       Select an Accounting Status from the drop down menu       Employee       Edit Mspnss 8002, AutoTest         Event Mane:       Training       Mspnss 8002, AutoTest       Current Resicence       Edit Mspnss 8002, AutoTest         Employee       Name(Last; First, M)       Accounting Status from the drop down menu       Employee       Mspnss 8002, AutoTest       Employee         Mspnss 8002, AutoTestDependent1       Unreputed       Mspnss 8002, AutoTestDependent1       Employee       Employee       Remove                                                                                                    | Contact Information                                                                                                    |                                |                                        | Please edit this sectio                          | n if cisplaced!           |                              |                             |           |
| Event Information       Click the Eul? button to make change?         Reset Password       Name duad, First Middle):       Accounting Status:       Updated:       Updated By;         Image: MSpnsr6002, AutoTest       Current Residence       05-26-2010 06:43 AM PDT       Donna: Williamson         Image: MSpnsr6002, AutoTest       Current Residence       05-26-2010 06:43 AM PDT       Donna: Williamson         Image: MSpnsr6002, AutoTest       Current Residence       05-26-2010 06:43 AM PDT       Donna: Williamson         Image: MSpnsr6002, AutoTest       Unreported       Never       Image: Click the Etilt button to make change?         Event Information:       Image: Click the Etilt button to make change?       Image: Click the Etilt button to make change?         Event Information:       Image: Click the Etilt button to make change?       Image: Click the Etilt button to make change?         Event Information:       Image: Click the Etilt button to make change?       Image: Click the Etilt button to make change?         Event Information:       Image: Click the Etilt button to make change?       Image: Click the Etilt button to make change?         Event Information:       Mspnsit 6002, AutoTest       Click the Etilt button to make change?         Image: Topy 7.       Select an Accounting Status from the drop down menu         Image: MSpnsit 6002, AutoTest       Current Residence         Image:                                                                                                    | Farrily Member Irfo                                                                                                    | for-received Status for Traded | izan                                   |                                                  |                           |                              | Ea                          |           |
| Name       Control (Control (Contro) (Contro) (Control (Contro) (Control (Control (Contro | Event Information                                                                                                    | Nome /Lest Einst Middle):      | 119                                    | Coocurring Picture:                              | Click th                  | Ladeted Bur                  | nges 🕒                      |           |
| MSpnsr8002, AutoTestDependent1       Jnreported       Never         Event Information       Other Halls       Click the Entil button to make change         Event Name:       Training       Active Dates:       11-19-2008 - Present         Total Evacu-       Account for Event: Training       Select an Accounting Status from the drop down menu       Employee       Nernber         Evacu-       Mspnsr8002, AutoTest       Current Residence       Mspnsr8002, AutoTest       Current Residence       Idd POC         Other PUG       Mspnsr8002, AutoTestDependent1       Unrepurted       Idd POC       Remove                                                                                                    | (000LF 005W010                                                                                                    | MSpnsr8002, AutoTest           |                                        | Current Residence                                | 05-26-2010 06:43 AM PDT   | Donna Williamson             |                             |           |
| Event Information       Olick the ENR button to make change         Event Name: Training       Active Dates: 11-19-2008 - Present       Edited         Total Evacut       Account For Event: Training       Account for Event: Training         DY/T       Account For Event: Training       Select an Accounting Status from the drop down menu         EVAC T       Select an Accounting Status from the drop down menu       Employee         Mernber       Attende       MSpriss 6002, AutuTest       Current Residence         Other POC       AutoTesDependent1       Mrepurted       add POC         Caldwell, P       Save       Carcel       Remove                                                                                                    |                                                                                                    | MSpnsr8002, AutoTestD          | Dependent1                             | Unreported                                       | Never                     |                              |                             |           |
| Event Name: Training       Active Dates: 11-19-2008 - Present         Total Evacu:       Account for Event: Training         DY/T:       Belect an Accounting Status from the drop down menu         EvAcu:       Select an Accounting Status from the drop down menu         Member       Employee Name(Las; First, MI)         Attende       MSpnss 6002, AutuTest         Omer Porc       MSpnsr8002,         Caldwell, P       Save                                                                                                    |                                                                                                    | Event Information @Help        |                                        |                                                  |                           | Click the Eillt button to ma | ke change                   |           |
| Outleduce       Account for Event: Training         DV/T       Select an Accounting Status from the drop down menu         EVAC T       Select an Accounting Status from the drop down menu         Member       Employee         Attende       MSprist 8002, AutuTest         Other PUC:       MSprist 8002, AutuTest         Caldwell, P       Save         Caldwell, P       Save                                                                                                    |                                                                                                    | Event Name: Training           |                                        | Active Dates: 11-19-2008 -                       | Present                   |                              | Ec                          |           |
| Attende       Attende       MSprisi 6002, Auturest       Current Residence       Idd PGC         Omer POC:       MSprisi 6002, Auturest       Umreputed       Idd PGC         Caldwell, P       Save       Carcel       Remove                                                                                                    |                                                                                                    |                                | vent: Training                         | Select an Accounting Status                      | s from the drop down menu |                              | ]                           |           |
| Cithar POC:     MSpnsr8002,<br>ALtoTestDependent1     Unreputed     Idd POC       Catdwell, P     Save     Carcel     Remove                                                                                                    |                                                                                                    | Attende                        | Name(Las:, First<br>MSprisi 8002, Auto | , MI) Accounting St<br>u <b>Test</b> Current Res | atus:                     |                              |                             |           |
| Caldwell, P Save Carcel Remove                                                                                                    |                                                                                                    | Other POC:                     | MSpnsr8002,<br>AutoTestDepende         | nt1 Unreported                                   |                           |                              | vdd POC                     |           |
|                                                                                                    |                                                                                                    | Caldwell, P                    |                                        | Save                                             | Carcel                    |                              | Remove                      |           |

- c. Use the "Accounting Status" pull-down menus for yourself and each of your dependents to indicate the location/status of every person required to Account.
- d. Click the appropriate button to either **Save** or **Cancel** the updated accounting statuses. Clicking **Save** will result in the "Account for Event" window closing and the "Event Information" page refreshing to show the updated accounting statuses in the "Accounting Status" pane.

| Accounting Status for Training |                    | Click the               | e Ediit button to make changes Edit |
|--------------------------------|--------------------|-------------------------|-------------------------------------|
| Name (Last, First Middle):     | Accounting Status: | Last Updated:           | Updated By:                         |
| MSpnsr8002, AutoTest           | Current Residence  | 05-26-2010 06:43 AM PDT | Donna Williamson                    |
| MSpnsr8002, AutoTestDependent1 | Unreported         | Never                   |                                     |

## 3.4 User Account

a. Click on the "User Account" menu item.

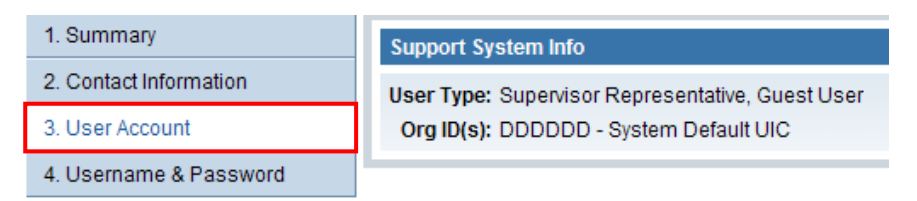

- b. Verify your "User Type". e.g., "Supervisor", "Admin Representative", etc.
- c. Verify the Org IDs to which you are assigned as a Support System User.

**NOTE**: An important distinction must be made between the Support User Org ID assignment(s) found here on the "User Account" page, and the "Organization" Org ID listed on the "Summary" page. The Org ID(s) listed here on the "User Account" page, determine (in combination with your Support System user type) the set of employees that you can access/edit as a Support System user. The "Organization" Org ID listed on the Summary page is your assigned organization.

d. Contact the FEPAAS Help Desk if you need to be a different Support System user type and/or you need to be assigned to other Org IDs for your role as a Support System user.

**Note:** Any Supervisor Representative (SUPV) of an organization can add you as a SUPV of that organization.

## 3.5 Username & Password

a. Click on the "Username & Password" menu item. **Change Username** and **Change Password** panes are displayed.

| 1. Summary             | Change Username                                                                                                    |
|------------------------|----------------------------------------------------------------------------------------------------|
| 2. Contact Information | Current username: john.thom@navy.mil                                                                                                    |
| 3. User Account        | Please select an email in the username list below to change.                                                                               |
| 4. Username & Password | Select username: john.thom@navy.mil 💌 Set Username                                                                                         |
|                        | Change Password                                                                                                    |
|                        | Resetting a password will reset it to the Employee's DOB and last 4 of SSN, YYYYMMDDXXXX(0000 is the last 4 of the Foreign National's SSN) |
|                        | Reset Password                                                                                                    |

- b. Click the **Set Username** button to change to the selected email as your FEPAAS system login.
- c. Clicking the **Reset Password** button will result in your password being reset to your date of birth (DOB) and last 4 of your SSN.

## 4 Manager/Supv Tab

### 4.1 SUPV Information

a. Click on the **Manager/Supv.** tab. The "Supervisor Representative (SUPV) Introduction", or "Agency Administrator (AADMIN) Introduction", page appears.

| Home                   | Manager/Supv. Employees Accounting Reports Reference My Info Help                                                                                                    |
|------------------------|----------------------------------------------------------------------------------------------------|
| UPV Introduction       | Supervisor Representative (SUPV) Introduction                                                                                                    |
| JPV Reference          | Welcome to the FEDAAS Support System                                                                                                    |
| JPV Lookup by OrgID    | SUPVs in FEPAAS have access to both Privacy Act Information and Personally Identifiable Information (PII); all care should be given to                                                                                                    |
| UPV Lookup by Name     | protect this data.                                                                                                    |
| UPV Admin              | Below are some key tasks and the steps to perform them:                                                                                                    |
| OrgID Hierarchy Search | Destante Assessments little                                                                                                    |
| IrgID Lookup Page      | Perform Accountability                                                                                                    |
| Org Hierarchy Tree     | <ol> <li>Click the Accounting tab.</li> <li>Select an event, and then click the desired button: View only my Org IDs or View all Org IDs (in your hierarchy).</li> </ol>                                                                                          |
| Event Folders          | <ol> <li>Click on the desired <u>Ora ID link</u> to account for that Organization.</li> <li>You can export any results on the Accounting tab to Microsoft Excel.</li> </ol>                                                                                       |
|                        | View Accountability Reports                                                                                                    |
|                        | <ol> <li>Click the <b>Reports</b> tab.</li> <li>Click the "All Agency Report" link (for high-level accounting summaries).</li> <li>Click the desired "All Org ID" report link: by Org ID or Agency (for Organization-based accounting status details).</li> </ol> |

- b. Read this page to understand the capabilities and responsibilities of a Supervisor Representative in FEPAAS.
- c. Click the links on the left for additional Manager/Supervisor pages.
- d. Clicking the "SUPV Introduction" menu item to the left of the page will return you to the "Supervisor Introduction" page.

**Note:** This page also serves as a "**Quick Reference Guide**" to show you how to perform many key tasks in FEPAAS.

### 4.2 SUPV Reference

- a. Click on the **Manager/Supv.** tab.
- b. Click the "SUPV Reference", or "Admin Reference", menu item on the left. A set of six panes will appear, each labeled with a specific reference category.

| FEP                    | AAS / FOURTH ESTATE                                                                                                | ITY and ASSESSMENT SYSTEM                                                                                                    | Logout                                                                   |
|------------------------|----------------------------------------------------------------------------------------------------|----------------------------------------------------------------------------------------------------|--------------------------------------------------------------------------|
| Home M                 | anager/Supv. Employees Accounting Reports                                                                          | Reference My Info Help                                                                                                    |                                                                          |
| SUPV Introduction      | Event                                                                                                    | Messages                                                                                                    | Personnel Accounting Info                                                |
| SUPV Reference         |                                                                                                    |                                                                                                    | DCPDS Login     DEERS Login Page                                         |
| SUPV Lookup by OrgID   |                                                                                                    |                                                                                                    | * Message Format for PA Input (DOC)                                      |
| SUPV Lookup by Name    |                                                                                                    |                                                                                                    | * Unit PA Reporting Template (XLS) - 209KB<br>* Wallet Card SAMPLE (DOT) |
| SUPV Admin             |                                                                                                    |                                                                                                    |                                                                          |
| OrgID Hierarchy Search |                                                                                                    |                                                                                                    |                                                                          |
| OrgID Lookup Page      |                                                                                                    |                                                                                                    |                                                                          |
| Org Hierarchy Tree     |                                                                                                    |                                                                                                    |                                                                          |
| Event Folders          |                                                                                                    |                                                                                                    |                                                                          |
|                        |                                                                                                    |                                                                                                    |                                                                          |
|                        | Instructions and Policy                                                                                            | Training                                                                                                    | Other Info                                                               |
|                        | <ul> <li>DoD Instruction 3001.02 (PDF) - 3 May 10</li> <li>JCS - Joint Reporting Structure (PDF) - 343K</li> </ul> | Accounting Status Definitions     * Accounting Status Definitions     *EPAAS DecX SUPY Training Feb2011 (PPT) 3.9M8     * FEPAAS Support Uses FAQ     * FEPAAS Support Uses FAQ     * FEPAAS SUPV Training Sept2010 (PPT) 3.9M8 | * FEPAAS POCs (XLS) 6 Od 2010                                            |

c. Click the reference documents listed in the panes to download them.

### 4.3 SUPV Lookup by OrgID

- a. Click on the **Manager/Supv** tab, if not there already.
- b. Click on the menu item **SUPV Lookup by OrgID**. The "View Supervisors Representatives" page is displayed.

| S FEP                  | AAS FOURTH                  | ESTATE<br>IEL ACCOUNTABI | LITY and              | ASSESS     | MENT SYSTEM | е, ЈОНН ТНОМ            | Logout  |
|------------------------|-----------------------------|--------------------------|-----------------------|------------|-------------|-------------------------|---------|
| Home Ma                | anager/Supv. Employees A    | ccounting Reports        | Reference             | My Info    | Help        |                         |         |
| SUPV Introduction      | View Supervisor Representat | tives (SUPV)             |                       |            |             |                         |         |
| SUPV Reference         | View SUDVe for Org ID:      | View                     | 4-                    |            |             |                         |         |
| SUPV Lookup by OrgID   | view sopys for orgin:       |                          |                       |            |             | 1987 BAD - MARINE - 410 |         |
| SUPV Lookup by Name    | Paygrade Name               | Assigned<br>Org ID       | # Org IDs<br>SUPV for | Phone      | Email       | Made SUPV<br>on         | By Whom |
| SUPV Admin             |                             |                          |                       |            |             |                         |         |
| OrgID Hierarchy Search |                             |                          |                       |            |             |                         |         |
| OrgID Lookup Page      |                             |                          | Entor o Oro II        | and then   | allok Mour  |                         |         |
| Org Hierarchy Tree     |                             |                          | Enter a Orgin         | and then t | LICK VIEW.  |                         |         |
| Event Folders          |                             |                          |                       |            |             |                         |         |

c. Enter an **ORG ID** and click the **View** button.

| View Supervi | sor Representatives ( | SUPV)              |                       |                  |                              |                      |                          |
|--------------|-----------------------|--------------------|-----------------------|------------------|------------------------------|----------------------|--------------------------|
| View SUPV    | s for Org ID: dddddd  | d Viev             | v                     |                  |                              |                      | Export to Excel          |
| Paygrade     | Name                  | Assigned<br>Org ID | # Org IDs<br>SUPV for | Phone            | Email M:                     | ade SUPV By<br>on By | Whom                     |
|              | FUGLAAR, PHYLLIS      | 4427275400         | 22                    | 4185             | phyllis.fuglaar@eu.dodea.edu | 2012-01-04<br>09:55  | SYSTEM, SYSTEM<br>SYSTEM |
|              | THOM, JOHN L          | DDDDDD             | 1                     | 619-553-<br>0727 | john.thom@navy.mil           | 2011-06-24<br>08:52  | Adams, Matthew D         |

### 4.4 SUPV Lookup by Name

- a. Click on the Manager/Supv. tab. The "Introduction" page appears.
- b. Click the "SUPV Lookup by Name. The "Supervisor Representative Admin By Name" page appears.

|                        | AAS FOURTH ESTATE<br>PERSONNEL ACCOUNTABILITY and A<br>anager/Supv. Employees Accounting Reports Reference                                                                                                    | ASSESSMENT SYSTEM<br>Welcome, JOHN THOM!<br>My Info Help                                                                                                    | Logout                      |
|------------------------|----------------------------------------------------------------------------------------------------|----------------------------------------------------------------------------------------------------|-----------------------------|
| SUPV Introduction      | Supervisor Representative Admin by Name 🔞 Help                                                                                                    |                                                                                                    | <u>^</u>                    |
| SUPV Reference         | Last Name (starts with) First Name (starts with                                                                                                    | ) Assigned Org ID                                                                                                    | SSN (Full or Last 4 + Name) |
| SUPV Lookup by OrgID   |                                                                                                    |                                                                                                    |                             |
| SUPV Lookup by Name    |                                                                                                    | To monore a QUIDV astrative and a data                                                                                                    | ineral One ID and these all |
| SUPV Admin             | Results Per Page: 50 Y Find Reset                                                                                                    | To manage a SOPV, enter their hame and/or Ass                                                                                                    | signed Org ID and then of   |
| OrgID Hierarchy Search | Pay<br>Action Grade Name                                                                                                    | Assigned # Org IDs<br>Org ID SUPV for Phone                                                                                                    | Email                       |
| OrgID Lookup Page      |                                                                                                    |                                                                                                    |                             |
| Org Hierarchy Tree     | SUPVs have the following capabilities in FEPAAS:                                                                                                    |                                                                                                    |                             |
| Event Folders          | <ul> <li>View and update privacy information for everyone in<br/>information, dependents, etc).</li> </ul>                                                                                                    | their Org ID or subordinate Org IDs. (Name, contact                                                                                                    |                             |
|                        | <ul> <li>Search for any Fourth Estate Employee by SSN.</li> </ul>                                                                                                    |                                                                                                    |                             |
|                        | <ul> <li>Account for Employee in their Org ID and subordina</li> </ul>                                                                                                    | ate Org IDs.                                                                                                    |                             |
|                        | When adding SUPVs to any Organization, you are designati<br>of the supervisor or manager to perform the above function:<br>is no automatic maintenance of this list when Employee lea<br>Organizations to control this list. | ng those persons with the authority to act on behalf<br>s! Please update this list as often as needed as there<br>ave the Organization. It is up to the individual |                             |

- c. Enter your search criteria (e.g., a Last Name, SSN) and click the **Find** button.
  - Entering a full SSN will override all other filter fields.

| Supervisor Representative Admin by Nan | ne 🕜 Help                |                                   |                                            |
|----------------------------------------|--------------------------|-----------------------------------|--------------------------------------------|
|                                        |                          |                                   |                                            |
| Last Name (starts with)                | First Name (starts with) | Assigned Org                      | g ID SSN (Full or Last 4 + Nam             |
| thom                                   |                          |                                   |                                            |
| Results Per Page: 50 🍸 🛛 Fin           | d Reset To               | o <b>manage a</b> SUPV, enter th  | eir name and/or Assigned Org ID and then o |
| Total Results: 1 🖌 🖣 Page 1 of 1       |                          |                                   |                                            |
| Pay<br>Action Grade Name               | Ass<br>Org               | signed # Org IDs<br>1 ID SUPV for | Phone Email                                |
| Мападе - ТНОМ, ЈОН                     | IN L C                   |                                   | 619-553-0727 john.thom@navy.mil            |

d. Click "Manage" button to view all Org IDs a SUPV is responsible for.

| Man  | age Super   | visor Representative | 's Org IDs          |                                           |                           |
|------|-------------|----------------------|---------------------|-------------------------------------------|---------------------------|
| SUPV | /: THOM, JO | DHN L                |                     | Assigned Org ID: DDDDDD System Default UI | C                         |
| #Org | IDs: 1      |                      |                     | Phone: 619-553-0727                       | Email: john.thom@navy.mil |
|      | Org<br>ID C | )rganization Name    | Made SUPV<br>on     | By Whom                                   |                           |
|      | DDDDDD      | System Default UIC   | 2011-06-24<br>08:52 | Adams, Matthew D                          |                           |
|      |             |                      | Remove Che          | ecked Org ID(s) 🗵 🛛 Add Org ID(s) 💟 🗍     | Back                      |

- e. Click in the box next to the ORG ID you want to add/remove from your list of Organizations.
- f. Click on the **Add Org ID(s)** button to add other Org IDs a SUPV should be responsible for.

g. You can remove Org IDs by clicking in the check box located next to the OrgID you want to remove and and clicking **Remove Checked Org ID(s)**.

You can only add Org IDs that you are responsible for.

#### 4.5 SUPV Admin

- a. Click on the Manager/Supv.tab.
- b. Click the "SUPV Admin" menu item on the left. The "Manage Supervisor Representatives (SUPV)" page appears.

| FEI                              | PAAS FOURTH ESTATE<br>PERSONNEL ACCOUNTABILITY and ASSESSMENT SYSTEM<br>Welcome, JOHN THOM!                                                                                                    |
|----------------------------------|----------------------------------------------------------------------------------------------------|
| SUPV Introduction SUPV Reference | Manage Supervisor Representatives (SUPV) () Help                                                                                                    |
| SUPV Lookup by OrgID             | Choose a Org ID to Manage Org ID: DDDDDD V Show SUPVs                                                                                                    |
| SUPV Lookup by Name              | Last Name (starts with) First Name (starts with) Assigned Org ID SSN (Full or Last 4 + Name)                                                                                                    |
| OrgID Hierarchy Search           |                                                                                                    |
| OrgID Lookup Page                | Results Per Page: 50 V Find Reset To add a SUPV, enter their name and/or Assigned Org ID and then click Find.                                                                                                    |
| Org Hierarchy Tree               | # Org                                                                                                    |
| Event Folders                    | LUS Pay Assigned SUPV Made Action Grade Name Org ID for Phone Email SUPV on By Whom                                                                                                    |
|                                  | SUPVs have the following capabilities in FEPAAS: View and update privacy information for everyone in their Org ID or subordinate Org IDs. (Name, contact information, dependents, etc). Search for any Fourth Estate Employee by SSN. Account for Employee in their Org ID and subordinate Org IDs. |

- c. Select an Org ID (or type an Org ID if you are an Admin) and click the **Show SUPVs** button to see a list of SUPVs assigned to that Org ID.
- d. Enter your search criteria (e.g., a Last Name or SSN) and click the **Find** button.
  - Clicking the Find button with <u>only an Org ID</u> entered as search criteria will return a list of <u>all employees in that Org ID</u>.
  - You may change the Org ID in the Org ID field; a SUPV does not have to be assigned to the same Org ID to which you would like to add them as a SUPV.
  - Entering a full SSN will override all other filter fields.

| Home Manage                     | er/Supv. Employ                                                                 | ees Accounting Repo                                                                                                    | rts Refere                                                           |                                                                                        | Help                                                                                                    |                                         |                             |
|---------------------------------|---------------------------------------------------------------------------------|----------------------------------------------------------------------------------------------------|----------------------------------------------------------------------|----------------------------------------------------------------------------------------|----------------------------------------------------------------------------------------------------|-----------------------------------------|-----------------------------|
| Introduction                    | lanage Supervisor Re                                                            | presentatives (SUPV)                                                                                                    | elp                                                                  |                                                                                        |                                                                                                    |                                         |                             |
| Reference                       | 0 0 10 1                                                                        |                                                                                                    |                                                                      |                                                                                        |                                                                                                    |                                         |                             |
| Lookup by OrgID                 | choose a Org ID to                                                              | Show SUPVs                                                                                                    |                                                                      |                                                                                        |                                                                                                    |                                         |                             |
| Lookup by Name                  | Org ID: D00000                                                                  |                                                                                                    |                                                                      |                                                                                        |                                                                                                    |                                         |                             |
| Admin                           | Last Name                                                                       | (starts with)                                                                                                    | First Nam                                                            | e (starts with)                                                                        | Assigned Org ID                                                                                                    | 55                                      | iN (Full or Last 4 + Name)  |
| Hierarchy Search                |                                                                                 |                                                                                                    |                                                                      |                                                                                        | 000000                                                                                                    |                                         |                             |
| R R                             | Results Per Page: 5                                                             | 0 🞽 🛛 📕                                                                                                    | ind                                                                  | Reset                                                                                  | To add a SUPV, enter their                                                                                                    | name and/or Assign                      | ned Org ID and then         |
|                                 |                                                                                 |                                                                                                    |                                                                      |                                                                                        |                                                                                                    |                                         |                             |
| erarchy Tree                    | Total Results: 66 🖌                                                             | ✓ Page 1 of 2 ▶ ▶                                                                                                    |                                                                      |                                                                                        |                                                                                                    |                                         |                             |
| erarchy Tree Tr                 | Total Results: 66 H<br>F<br>Action G                                            | I Page 1 of 2 ▶ ▶ Pay ade Name                                                                                                    | Assi<br>Or                                                           | igned # Org IDs<br>g ID SUPV for                                                       | Phone Email                                                                                                    | Made<br>SUPV on                         | By Whom                     |
| erarchy Tree                    | Add                                                                             | Page 1 of 2      H  ay ade Name  ACKERMAN, SYDNEY                                                                                                    | Assi<br>Or<br>DDDDDD                                                 | igned # Org IDs<br>g ID SUPV for<br>0 619-553-3464                                     | Phone Email                                                                                                    | Made<br>SUPV on                         | By Whom                     |
| erarchy Tree T                  | Action G<br>Action G<br>Add C YI<br>Remove C C                                  | Page 1 of 2      Name Name Name ACKERMAN, SYDNEY R Adams, Matthew D                                                                                                    | Assi<br>Or<br>DDDDDD<br>DDDDDD                                       | igned # Org IDs<br>g ID SUPV for<br>0 619-553-3464<br>2 619-553-6294                   | Phone Email<br>sydney.ackerman@navy.mil<br>matthew.d.adams2@navy.mil                                                                                                    | Made<br>SUPV on<br>2010-12-<br>14 09:59 | By Whom<br>Adams, Matthew D |
| Event Folders                   | Add C C C C C C C C C C C C C C C C C C                                         | Page 1 of 2      Name  Name  ACKERMAN, SYDNEY  TR Adams, Matthew D  Adsit, William C                                                                                                    | Assi<br>Or<br>DDDDDD<br>DDDDDD<br>DDDDDD<br>DDDDDD                   | igned # Org IDs<br>g ID SUPV for<br>0 019-553-3404<br>2 019-553-0294<br>0              | Phone Email sydney.ackerman@navy.ml matthew.d.adams2@navy.ml bill.adsit@intelesistech.com                                                                                                    | Made<br>SUPV on<br>2010-12-<br>14 09:59 | By Whom<br>Adams, Matthew D |
| Tevent Folders                  | Add C<br>Add C<br>Add C<br>Add C<br>Add C<br>Add C                              | Page 1 of 2      M      Age     Name      AckERMAN,     SYDNEY      Adams, Matthew D      Adatt, William C      ALOZO, ROBERT     LLANES                                                 | Assi<br>Or<br>DDDDDD<br>DDDDDD<br>DDDDDD<br>DDDDDD<br>DDDDDD         | Igned # Org IDs<br>g ID \$UPV for<br>0 019-553-364<br>2 019-553-6294<br>0 757-635-9930 | Phone         Email           sydney.ackeman@ravy.ml         mathew.d.adams2@ravy.ml           bill.adst@intelesistech.com         mathew.d.adams2@ravy.ml           robert.l.alonzo@mso.navy.ml         mathew.d.adams2@ravy.ml | Made<br>SUPV on<br>2010-12-<br>14 09:59 | By Whom<br>Adams, Matthew D |
| erarchy Tree T<br>Event Folders | Total Results: 66 M F<br>Action F<br>Add C YI<br>Remove C C<br>Add C C<br>Add C | Page 1 of 2      N     N     Page     N     N     N     SYDNEY     Adama, Mathew D     Adam, Mathew D     Adam, Mathew D     Adam, Mathew B     Adama, Mathew B     AnnoLD, WilLife C II | Assi<br>Or<br>DDDDDD<br>DDDDDD<br>DDDDDD<br>DDDDDD<br>DDDDDD<br>DDDD | igned # Org IDs<br>g ID SUPV for<br>0 019-553-3464<br>2 019-553-0294<br>0              | Phone         Email           sydney.aokernan@ravy.ml         matthew.d.adams2@ravy.ml           bill.adsli@intelesistech.com         robert1.alonzo@mso.navy.ml           wille.c.amol@navy.ml         wille.c.amol@navy.ml     | Made<br>SUPV on<br>2010-12-<br>14 09:59 | By Whom<br>Adams, Matthew D |

If you type an invalid Org ID into the Org ID field, you will receive the following message:

| Windows | Internet Explorer                                                       |
|---------|-------------------------------------------------------------------------|
| ⚠       | Please enter a valid Org ID to manage. (10 characters long, [0-9, A-2]) |
|         | OK                                                                      |

#### 4.5.1 Adding a SUPV

a. Click the **Add** button next to the desired person.

| Home M             | anager/Supv. Employee                             | s Accounting Repo                                                                                                    | rts Refer                                               | ence                       | My Info                                                                                              | Help                                                                                                    |                                         |                             |
|--------------------|---------------------------------------------------|----------------------------------------------------------------------------------------------------|---------------------------------------------------------|----------------------------|----------------------------------------------------------------------------------------------------|----------------------------------------------------------------------------------------------------|-----------------------------------------|-----------------------------|
| V Introduction     | Manage Supervisor Rep                             | resentatives (SUPV) 🔞 H                                                                                                    | elp                                                     |                            |                                                                                                    |                                                                                                    |                                         |                             |
| V Reference        | Change & One ID to M                              |                                                                                                    |                                                         |                            |                                                                                                    |                                                                                                    |                                         |                             |
| V Lookup by OrgID  | Choose a Org ID to M                              | Show SURVs                                                                                                    |                                                         |                            |                                                                                                    |                                                                                                    |                                         |                             |
| V Lookup by Name   | Org ID: D00000                                    |                                                                                                    |                                                         |                            |                                                                                                    |                                                                                                    |                                         |                             |
| V Admin            | Last Name (s                                      | tarts with)                                                                                                    | First Nar                                               | me (star                   | ts with)                                                                                             | Assigned Org ID                                                                                                    | 55                                      | N (Full or Last 4 + Name)   |
| D Hierarchy Search |                                                   |                                                                                                    |                                                         | _                          |                                                                                                    | 00000                                                                                                    |                                         |                             |
| D Lookup Page      | Results Per Page: 50                              |                                                                                                    | ind                                                     |                            | Reset                                                                                                | To add a SUPV, enter the                                                                                                    | eir name and/or Assig                   | ned Org ID and then cli     |
| Hierarchy Tree     | Total Results: 66 H                               | Fage 1 of 2 ▶ N                                                                                                    |                                                         |                            |                                                                                                    |                                                                                                    |                                         |                             |
| Event Folders      | Pa                                                | Y.                                                                                                    | ۵.                                                      |                            |                                                                                                    |                                                                                                    |                                         |                             |
|                    | Action Grou                                       | Nome                                                                                                    | ~                                                       | agried                     | SUP/ for                                                                                             | Phone Email                                                                                                    | Made<br>SURV on                         | Pu Whom                     |
|                    | Action Gra                                        | de Name                                                                                                    | ĉ                                                       | brg ID                     | SUPV for                                                                                             | Phone Email                                                                                                    | Made<br>SUPV on                         | By Whom                     |
|                    | Action Grad                                       | de Name<br>1 ACKERMAN,<br>SYDNEY                                                                                                    | DDDDDD                                                  | o o                        | SUPV for                                                                                             | Phone Email<br>sydney.ackerman@navy.mil                                                                                                    | Nade<br>SUPV on                         | By Whom                     |
|                    | Action Grad                                       | ACKERMAN,<br>SYDNEY<br>t Adams, Matthew D                                                                                                    |                                                         | 0<br>2                     | 619-553-6294                                                                                         | Phone         Email           sydney.ackerman@navy.ml         matthew.d.adams2@navy.ml                                                                                                    | Nade<br>SUPV on<br>2010-12-<br>14 09:59 | By Whom<br>Adams, Matthew D |
|                    | Adion Grain<br>Add C YDO<br>Remove C CTF<br>Add C | ACKERMAN,<br>SYDNEY<br>t Adams, Matthew D<br>Adsit, William C                                                                                                    |                                                         | 0<br>2<br>0                | 619-553-6294                                                                                         | Phone         Email           sydney, ackerman@navy.ml         matthew.d adams2@navy.ml           bill adsit@intelesistech.com         matthew.d adams2@navy.ml                                                                                                    | Made<br>SUPV on<br>2010-12-<br>14 09:59 | By Whom<br>Adams, Matthew D |
|                    | Adion Graid                                       | ACKERMAN,<br>SYDNEY<br>Adams, Matthew D<br>Adams, Matthew D<br>Adams, William C<br>ALONZO, ROBERT<br>LLANES                                                                                                    |                                                         | 0<br>2<br>0<br>0           | SUPV for<br>619-653-3464<br>619-653-6294<br>757-635-9930                                             | Phone         Email           sydney.ackerman@navy.ml                                                                                                    | Made<br>SUPV on<br>2010-12-<br>14 09:59 | By Whom<br>Adams, Matthew D |
|                    | Adian Graid                                       | ACKERMAN,<br>SYDNEY<br>t Adams, Matthew D<br>Adams, Matthew D<br>Adams, Matthew D<br>Adams, Matthew D<br>Adams, Matthew D<br>Adams, Matthew D<br>Adams, Matthew D<br>Adams, Matthew D                                                                                                    |                                                         | 0<br>2<br>0<br>0           | 5UPV for<br>619-553-3464<br>619-553-6294<br>757-635-9930<br>252-464-7741                             | Phone         Email           sydney.sckeman@navy.ml            matthew.d.adams2@navy.ml            bil.adst@nateksistech.com            robert.islonco@msc.navy.ml            wille.c.amot@mary.ml                                                                                   | Made<br>SUPV on<br>2010-12-<br>14 09:59 | By Whom<br>Adams, Matthew D |
|                    | Adian Graid                                       | ACKERMAN,<br>SYDNEY<br>Adams, Matthew D<br>Adams, Matthew D<br>Adams, | DDDDDD<br>DDDDDD<br>DDDDDD<br>DDDDDD<br>DDDDDD<br>DDDDD | 0<br>2<br>0<br>0<br>0<br>0 | SUPV for<br>SUPV for<br>619-563-3464<br>619-563-6294<br>757-635-9930<br>252-464-7741<br>215-737-3978 | Phone         Email           sydney.ackeman@navy.ml         anathex d.adama2@navy.ml           bll.adst@navesistech.com         anathex d.adama2@navy.ml           ulle.camot@navy.ml         anathex d.adama2@navy.ml           ulle.camot@navy.ml         anathex d.adama2@navy.ml | Made<br>SUPV on<br>2010-12-<br>14 00:59 | By Whom<br>Adams, Matthew D |

Note: You can only select employees with an EDIPI (registered CAC).

#### 4.5.2 Removing a SUPV

- a. Click the **Remove** button next to the SUPV you wish to remove.
- A confirmation dialog box will appear asking you to confirm the removal of the SUPV. Click the **OK** button to remove them.
- c. The SUPV list will update to show that the SUPV was removed.

| Home M                 | anager/Supv. Emplo                                                                                                    | yees Accounting Repo                                                                                                    | rts Referen                                             |                                                                                                    | Help                                                                                                    |                                 |                             |
|------------------------|----------------------------------------------------------------------------------------------------|----------------------------------------------------------------------------------------------------|---------------------------------------------------------|----------------------------------------------------------------------------------------------------|----------------------------------------------------------------------------------------------------|---------------------------------|-----------------------------|
| UPV Introduction       | Manage Supervisor                                                                                                    | Representatives (SUPV) 🔞 H                                                                                                    | elp                                                     |                                                                                                    |                                                                                                    |                                 |                             |
| UPV Reference          | Charges a Ore ID I                                                                                                    |                                                                                                    |                                                         |                                                                                                    |                                                                                                    |                                 |                             |
| UPV Lookup by OrgID    | Choose a Org ID t                                                                                                    | D Nanage                                                                                                    |                                                         |                                                                                                    |                                                                                                    |                                 |                             |
| UPV Lookup by Name     | Org ID: D0000                                                                                                    |                                                                                                    |                                                         |                                                                                                    |                                                                                                    |                                 |                             |
| 3UPV Admin             | Last Nan                                                                                                    | no (starts with)                                                                                                    | First Name                                              | (starts with)                                                                                                    | Assigned Org ID                                                                                                    | 5                               | SN (Full or Last 4 + Name)  |
| OrgID Hierarchy Search |                                                                                                    |                                                                                                    |                                                         |                                                                                                    | 000000                                                                                                    | L                               |                             |
| OrgID Lookup Page      | Results Per Page:                                                                                                    | 50 🖌 🚺                                                                                                    | ind                                                     | Reset                                                                                                    | To add a SUPV, enter their                                                                                                    | name and/or Assig               | aned Org ID and then o      |
| Orp Hierarchy Tree     | Total Results: 66                                                                                                    | H ◀ Page 1 of 2 ▶ N                                                                                                    |                                                         |                                                                                                    |                                                                                                    |                                 |                             |
| Event Folders          |                                                                                                    | Pay                                                                                                    | Assig                                                   | ned # Org IDs                                                                                                    |                                                                                                    | Made                            |                             |
|                        | Action                                                                                                    | Grade Name                                                                                                    | Org                                                     | ID SUPV for                                                                                                    | Phone Email                                                                                                    | SUPV on                         | By Whom                     |
|                        | Action                                                                                                    | Grade Name<br>YD01 ACKERMAN,<br>SYDNEY                                                                                                    | Org                                                     | ID SUPV for<br>0 019-553-3404                                                                                                    | Phone Email<br>sydney.ackerman@navy.mil                                                                                                    | SUPV on                         | By Whom                     |
|                        | Action<br>Add 🖾                                                                                                    | Grade Name<br>YD01 ACKERMAN,<br>SYDNEY<br>CTR Adams, Matthew D                                                                                                    |                                                         | ID SUPV for<br>0 019-553-3404<br>2 019-553-0294                                                                                                    | Phone Email sydney.ackerman@navy.mi matthew.d.adams2@navy.mi                                                                                                    | SUPV on<br>2010-12-<br>14 09:59 | By Whom<br>Adams, Matthew D |
|                        | Action Add C Remove C Add C                                                                                                    | Grade Name ACKERMAN, SYDNEY CTR Adams, Matthew D Adsit, William C                                                                                                    |                                                         | ID SUPV for<br>0 019-553-3464<br>2 019-553-0294<br>0                                                                                                    | Phone         Email           sydney.ackerman@navy.mil         matthew.d.adams2@navy.mil           bill.adat@ntelesistech.com         bill.adat@ntelesistech.com                                                                                                    | SUPV on<br>2010-12-<br>14 09:59 | By Whom<br>Adams, Matthew D |
|                        | Action Add  Remove  Add  Add  Add  Add  Add  Add  Add                                                                                                    | Grade         Name           YD01         ACKERMAN,<br>SYDNEY           OTR         Adams, Matthew D           Adsit, William C         Adsit, William C           ALONZO, ROBERT<br>LLANEB         Adset               | Org<br>DDDDDD<br>DDDDDD<br>DDDDDD<br>DDDDDD<br>DDDDDD   | ID SUPV for<br>0 019-553-3404<br>2 019-553-0294<br>0 757-638-9930                                                                                                    | Phone         Email           sydney, ackarman@navy.ml         matthew.d.adams2@navy.ml           bill adst@makesistech.com.         cobert.l.alonco@msc.navy.ml                                                                                                    | SUPV on<br>2010-12-<br>14 09:59 | By Whom<br>Adams, Matthew D |
|                        | Action Add  Add  Add  Add  Add  Add  Add  Add                                                                                                    | Grade Name     ACKERMAN,     SYDNEY     CTR Adama, Matthew D     Adsit, William C     Adost, William C     ALONZO, ROBERT     LLANES     ARNOLD, WILLIE C II                                                            | DDDDDD<br>DDDDDD<br>DDDDDD<br>DDDDDD<br>DDDDDD<br>DDDDD | ID SUPV for<br>0 619-553-3464<br>2 619-553-6294<br>0 757-635-9930<br>0 252-464-7741                                                                                                    | Phone         Email           sydrey-ackernan@navy.ml            matthex/d-alams2@navy.ml            bil.adst@intelesistencom            robert.latorso@mac.navy.ml            wille o.amold@navy.ml                                                                                                    | SUPV on<br>2010-12-<br>14 09:59 | By Whom Adams, Matthew D    |
|                        | Action Action Add  Action Remove  Action Add  Action Add  Action Add  Action Action Ac | Gread         Name           YD01         ACKERMAN,<br>SYDNEY           CTR         Adams, Matthew D           Adsit, William C         Adonizo, RoBeRT<br>LLAWES           ARNOLD, WILLIE C II         BAKER, EDWARD J | DDDDDD<br>DDDDDD<br>DDDDDD<br>DDDDDD<br>DDDDDD<br>DDDDD | ID         SUPV for           0         619-553-3464           2         619-553-3264           0         757-635-9830           0         252-464-7741           0         215-737-3978 | Phone         Email           sydney-ackeman@naxy.ml         anathex d adams2@naxy.ml           bill adst@intelesistenh.com         anabet.l alonco@mac.naxy.ml           ville o. amold@naxy.ml         uille o. amold@naxy.ml           extend taken@moguna.navy.ml         anabet.l alonco@mac.navy.ml | 2010-12-<br>14 09:59            | By Whom<br>Adams, Matthew D |

**Note:** If you try to remove the last SUPV on the list, you will get the warning: "You will need to add someone else first, or you will need to contact your Tier 1 supervisor to add someone later".

IMPORTANT: If you remove yourself, you may not be able to log back in!

### 4.6 OrgID Hierarchy Search

- a. Click on the Manager/Supv. tab. The "Introduction" page appears.
- b. Click the OrgID Administration menu item on the left. (If you are not an Agency Admin (AADMIN), the menu item will be OrgID Hierarchy Search). The "Org ID Viewer" page will appear with a list of all the Tier 1 Org IDs in the "Org ID Hierarchy" pane.

| FEP                    | AAS FOURTH ESTATE<br>PERSONNEL ACCOUNTABILITY and ASSESSMENT ST  | STEM Logout              |
|------------------------|------------------------------------------------------------------|--------------------------|
| Home M                 | anager/Supv. Employees Accounting Reports Reference My Info Help |                          |
| SUPV Introduction      | Org ID Viewer                                                    |                          |
| SUPV Reference         | W Search                                                         |                          |
| SUPV Lookup by OrgID   | * 36arch                                                         |                          |
| SUPV Lookup by Name    | Find Org IDs (starting with) dddddd Find Clear                   |                          |
| SUPV Admin             | DDDDDD System Default UIC                                        |                          |
| OrgID Hierarchy Search |                                                                  |                          |
| OrgID Lookup Page      |                                                                  |                          |
| Org Hierarchy Tree     |                                                                  | Org ID: DDDDDD           |
| Event Folders          |                                                                  | Name: System Default UIC |
|                        | Hierarchy                                                        | Tier: 1<br>Street 1:     |
|                        | System                                                           | Street 2:                |
|                        | Tier 1: DDDDDD System Default UIC                                | City:                    |
|                        | Tier 2 children of DDDDDD (0 Org IDs):                           | State:                   |
|                        |                                                                  | Postal Code.             |
|                        |                                                                  |                          |
|                        |                                                                  |                          |

c. If you know at least the first four characters of the Org ID you are interested in, you may type them into the "Find Org IDs" field and click the **Find** button. The system will return a list of Org IDs that start with those characters.

**Note**: You are not required to perform an Org ID search – you can go directly to the lower "Hierarchy" pane to browse the hierarchy.

d. If you click on any Org ID in the returned list, the "Hierarchy" pane will update to display where the organization is located in the hierarchy and any "children" that it has. The Information pane to the right will update to display additional detailed information on the selected Org ID.

| Org ID Viewer                                                                                                    |                                               |
|----------------------------------------------------------------------------------------------------|-----------------------------------------------|
| V Search                                                                                                    |                                               |
| Find Org. IDs (starting with) H2G6IO Find Clear<br>H2G6IOA INFORMATION OFERATIONS<br>H2G6IOAB INFORMATION OFERATIONS<br>H2G6IOAB INFORMATION OFERATIONS<br>H2G6IOAE INFORMATION OFERATIONS<br>H2G6IOAE INFORMATION OFERATIONS<br>H2G6IOAE INFORMATION OFERATIONS<br>H2G6IOAE INFORMATION OFERATIONS<br>H2G6IOAE INFORMATION OFERATIONS<br>H2G6IOAE INFORMATION OFERATIONS<br>H2G6IOAE INFORMATION OFERATIONS                                                                                                    | Org. ID: H2G6IO                               |
|                                                                                                    | Tier 1 Command: H2G2D OFFICE OF DIRECTOR,DLA  |
| Hierarchy                                                                                                    | Tier: 2                                       |
| Defense Logistics Agency                                                                                                    | Parent Command: H2G2D OFFICE OF DIRECTOR, DLA |
| Tier 1: H2G2D OFFICE OF DIRECTOR,DLA                                                                                                    | Street 1:                                     |
| Tier 2: H2G6IO INFORMATION OPERATIONS                                                                                                    | Street 2:                                     |
| Tier 3 children of H2CRIO (9 Org. IDe):                                                                                                    | City:                                         |
|                                                                                                    | State:                                        |
| IL IZERZACIONATION OPERATIONS<br>IZEGIOB INFORMATION OPERATIONS<br>IZEGIOB INFORMATION OPERATIONS<br>IZEGIOI INFORMATION OPERATIONS<br>IZEGIOJ INFORMATION OPERATIONS<br>IZEGIOS INFORMATION OPERATIONS<br>IZEGIOS INFORMATION OPERATIONS<br>IZEGIOS INFORMATION OPERATIONS<br>IEZEGIOS INFORMATION OPERATIONS<br>IEZEGIOS INFORMATION OPERATION OPERATIONS<br>IEZEGIOS INFORMATION OPERATION OPERATION OPERATION<br>IEZEGIOS INFORMATION OPERATION OPERATION OPERA | Postal Code:                                  |

- e. In the above example, "H2G6IO" was entered as the Org ID search criteria and the **Find** button was clicked. A list of matching Org IDs was returned.
- f. In the results list, Org ID "H2G6IO" was clicked which resulted in it being highlighted in blue, and the Org ID Hierarchy and the information panes updating to show related information on that Org ID.

g. Clicking on one of the Org IDs (H2G6IOS for example) listed as a child of H2G6IO will cause the "Hierarchy" and information panes to update again to show information on the newly selected Org ID. See the result of performing this action below:

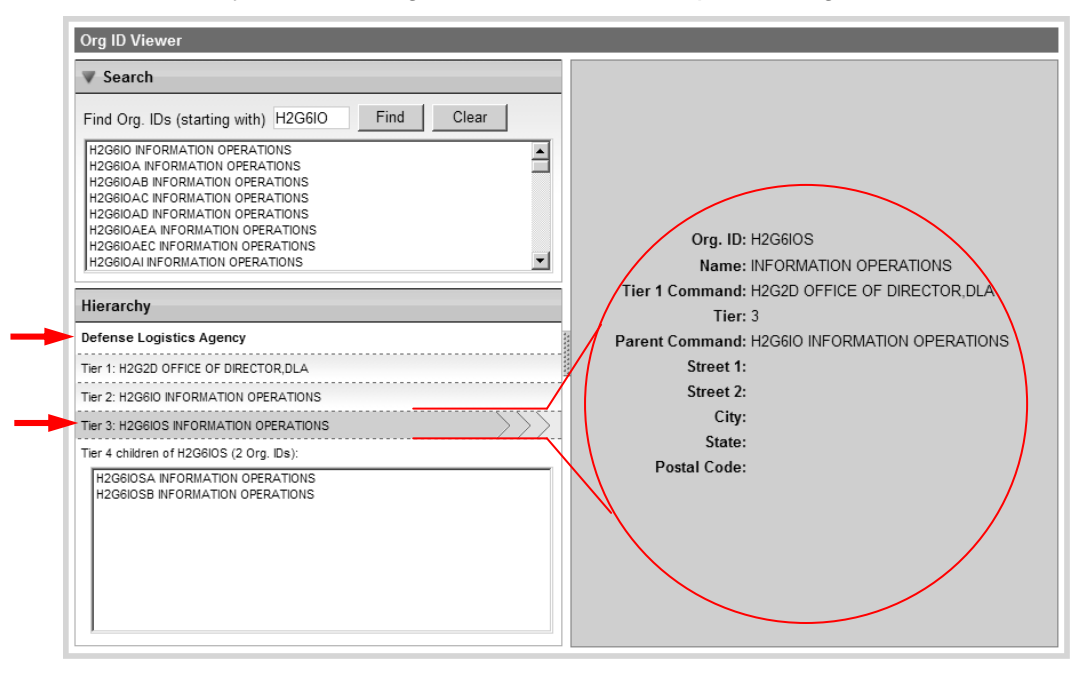

h. The Hierarchy pane can be used to browse through the Org ID Hierarchy by clicking on any of the displayed Org ID bars or the children listed for an Org ID. Clicking on the top "Agency" bar will return to a list of Tier 1 Org IDs.

#### 4.6.1 Editing the Org ID Hierarchy (Tier 1 SUPVs Only)

a. If you are a Tier 1 Supervisor and you have browsed to an Org ID (as described in the previous section) that belongs to a Tier 1 hierarchy to which you are assigned, then you have the option to edit where this Org ID is located in the hierarchy, with some restrictions.

| SUPV Introduction      | Ora ID Viewer                                                           |                                   |
|------------------------|-------------------------------------------------------------------------|-----------------------------------|
| SUPV Reference         |                                                                         |                                   |
| SUPV Lookup by OrgID   | V Search                                                                |                                   |
| SUPV Lookup by Name    | Find Org. IDs (starting with) Find Clear                                |                                   |
| SUPV Admin             |                                                                         |                                   |
| OrgID Hierarchy Search |                                                                         |                                   |
| OrgID Lookup Page      |                                                                         | Org. ID: H110M                    |
| Org Hierarchy Tree     |                                                                         | Name: DIR OF DISTRIBUTION SUPPORT |
| Event Folders          | l                                                                       | Tier: 1                           |
|                        | Hierarchy                                                               | Street 1:                         |
|                        | Defense Logistics Agency                                                | Street 2:                         |
|                        | Tier 1: H1JQM DIR OF DISTRIBUTION SUPPORT                               | City:<br>State                    |
|                        | Tier 2 children of H1JQM (2 Org. IDs):                                  | Postal Code:                      |
|                        | H JOMA DR OF DISTRIBUTION SUPPORT<br>HI JOMC DR OF DISTRIBUTION SUPPORT | Delete                            |
|                        | Create a new Org. ID: New Org. ID                                       |                                   |

- b. You can only make a change to the *horizontal* location (within the same Tier 1 hierarchy) of an Org ID and the hierarchy that exists <u>beneath</u> it.
- c. Click the **Edit** button. Editing options will appear in the Organization Information pane on the right (the fields below can be edited).

| SUPV Introduction      | Ora ID Viewer                                                            |                                   |
|------------------------|--------------------------------------------------------------------------|-----------------------------------|
| SUPV Reference         |                                                                          |                                   |
| SUPV Lookup by OrgID   | V Search                                                                 |                                   |
| SUPV Lookup by Name    | Find Org. IDs (starting with) Find Clear                                 |                                   |
| SUPV Admin             |                                                                          |                                   |
| OrgID Hierarchy Search |                                                                          |                                   |
| OrgID Lookup Page      |                                                                          | Org. ID: H1JQM Move Command       |
| Org Hierarchy Tree     |                                                                          | Name: DIR OF DISTRIBUTION SUPPORT |
| Event Folders          |                                                                          | Tier: 1                           |
|                        | Hierarchy                                                                | Street 1:                         |
|                        | Defense Logistics Agency                                                 | Street 2:                         |
|                        | Tier 1: H1JQM DIR OF DISTRIBUTION SUPPORT                                | City:                             |
|                        | Tier 2 children of H1JQM (2 Org. IDs):                                   | State:                            |
|                        | H1JQMA DIR OF DISTRIBUTION SUPPORT<br>H1JQMC DIR OF DISTRIBUTION SUPPORT | Postal Code:                      |
|                        |                                                                          | Save Reset Cancel                 |
|                        |                                                                          |                                   |
|                        |                                                                          |                                   |
|                        |                                                                          |                                   |
|                        |                                                                          |                                   |
|                        | Create a new Org. ID: New Org. ID                                        |                                   |

d. Click the **Move Organization** button to open up a "Find New Parent Org ID" window.

| Org ID Viewer                             |                                                |                   |
|-------------------------------------------|------------------------------------------------|-------------------|
| Defense Logistics Agency Change           |                                                |                   |
| V Search                                  |                                                |                   |
| Find Org. IDs (starting with) Find        | Clear                                          |                   |
|                                           |                                                |                   |
| Find N                                    | lew Parent Org. ID                             | Move Command      |
| Org.                                      | ID:                                            | TRIBUTION SUPPORT |
| Nar                                       | ne:                                            |                   |
| Hierarchy                                 | ier:                                           |                   |
| Defense Logistics Agency Uno              | der: Any of my commands                        |                   |
| Tier 1: H1JQM DIR OF DISTRIBUTION SUPPORT | Any of my commands<br>DDDDDD No OrgID Assigned |                   |
| HE 2 Children of H1JQM (2 Org. IDs):      |                                                |                   |
| H1JQMC DIR OF DISTRIBUTION SUPPORT        | H5GADLC DEFENSE SUPPLY CENTER RICHMOND         |                   |
|                                           | H5GAJG DEFENSE SUPPLY CENTER RICHMOND          | Reset Cancel      |
|                                           |                                                |                   |
|                                           |                                                |                   |
| <u> </u>                                  |                                                |                   |
| Create a new Org. ID                      |                                                |                   |

- e. Type in the Org ID if you know it, or use the following options to search for it.
- f. In the "Tier" menu, click to select the tier for the Org ID you are searching for (NOT for the current department). For instance, if you select Tier 2, the system will find all possible Tier 2 Org IDs that exist in the selected "Under" the Tier 1 Organization.

- g. The Org IDs that appear in the "Under" pull-down menu are restricted to the Tier 1 Organizations to which you are assigned as a Tier 1 SUPV and Org ID "DDDDDD" which is a container for inactive or invalid Org IDs.
- h. Click on the desired Parent Organization Org ID if you see it in the list, or click the "New Search" or "Revise Search" links to search again.

| Org ID Viewer                          |                                                                                                    |          |
|----------------------------------------|----------------------------------------------------------------------------------------------------|----------|
| Defense Logistics Agency Chang         | Find New Parent Org. ID                                                                                         |          |
| V Search                               | The Org. ID H1JQM has 1 tier(s) below it and can<br>only be moved under a parent that is a tier 8 (or<br>less). |          |
| Find Org. IDs (starting with)          | nd Select a Org. ID below:                                                                                      |          |
|                                        | Org. IDs 1 - 1 of 1                                                                                             |          |
|                                        | H2G2D OFFICE OF DIRECTOR,DLA<br>Tier: 1                                                                         | D: H1JQ  |
| 1                                      |                                                                                                    | e: DIR C |
| Hierarchy                              |                                                                                                    | is 1     |
| Defense Logistics Agency               |                                                                                                    | 1:       |
|                                        |                                                                                                    | 2:       |
| Tier 2 children of H1JQM (2 Org. IDs): |                                                                                                    | y:       |
| H1JQMA DIR OF DISTRIBUTION SUPPORT     |                                                                                                    | e:       |
|                                        |                                                                                                    | e:       |
|                                        |                                                                                                    |          |
|                                        |                                                                                                    | Save     |
|                                        |                                                                                                    |          |
|                                        |                                                                                                    |          |
|                                        |                                                                                                    |          |
|                                        | 1                                                                                                    |          |
|                                        | Canaal                                                                                                    |          |
| Create a new Org ID                    | Cancel                                                                                                    |          |
| create a new org. ID: New org. ID      |                                                                                                    | _        |

i. Confirm that the selection you made is correct, and then click the **Save** button.

| Org ID Viewer                             |                                       |                 |
|-------------------------------------------|---------------------------------------|-----------------|
| Defense Logistics Agency Change           |                                       |                 |
| ▼ Search                                  |                                       |                 |
| Find Org. IDs (starting with) Find Clear  |                                       |                 |
|                                           | Org. ID: H1JQM                        | Move Command    |
|                                           | Name: DIR OF DISTRIBUT                | TION SUPPORT    |
|                                           | Tier 1<br>H2G2D OFFICE OF<br>Command: | F DIRECTOR, DLA |
| Hierarchy                                 | Tier: 2                               |                 |
| Defense Legistice Agency                  | Parent<br>H2G2D OFFICE OF<br>Command: | F DIRECTOR, DLA |
|                                           | Street 1:                             |                 |
| Tier 1: H1JQM DIR OF DISTRIBUTION SUPPORT | Street 2:                             |                 |
| HI JONA DIR OF DISTRIBUTION SUPPORT       | City:                                 |                 |
| H1JQMC DIR OF DISTRIBUTION SUPPORT        | State:                                |                 |
|                                           | Postal Code:                          |                 |
|                                           |                                       |                 |
|                                           | Save Reset                            | Cancel          |
|                                           |                                       |                 |
|                                           |                                       |                 |
|                                           |                                       |                 |
| Create a new Org. ID: New Org. ID         |                                       |                 |

### 4.7 OrgID Lookup Page

The Org ID Lookup Page allows users to search for organizations based on Org ID, Organization Name and/or State criteria.

- a. Click on the Manager/Supv tab, if not already there.
- b. Click the **OrgID Lookup Page** menu item on the left. The "Org ID Lookup Page" will appear.

| FEP                    | AAS   FOURTH ESTATE<br>PERSONNEL ACCOUNT | VTABILITY and ASSESSMENT SYSTEM<br>Welcome | Logout<br>, JOHN THOM! |
|------------------------|------------------------------------------|--------------------------------------------|------------------------|
| Home Ma                | mager/Supv. Employees Accounting Re      | eports Reference My Info Help              |                        |
| SUPV Introduction      | Org ID Lookup Page                       |                                            |                        |
| SUPV Reference         | erg to Lookap . age                      |                                            |                        |
| SUPV Lookup by OrgID   | Org ID: (starts with)                    | Organization Name:                         | (contains)             |
| SUPV Lookup by Name    | Country: Any                             | Find                                       |                        |
| SUPV Admin             |                                          | T IIIG                                     |                        |
| OrgID Hierarchy Search | Organization Name                        | Org ID City                                | State/Prov., Country   |
| OrgID Lookup Page      |                                          |                                            |                        |
| Org Hierarchy Tree     |                                          |                                            |                        |
| Event Folders          |                                          |                                            |                        |

c. Type your desired search criteria into the appropriate fields and/or select a state and click the **Find** button. The system will return a list of matching Org IDs.

**Note**: The Org ID field is a "begins with" field, meaning the search will return all Org IDs *beginning* with what you entered into the field. The "Organization Name" field is a "contains" field meaning the search will return all the Org IDs whose command names contain what you entered into the field. You can use any of the three search fields individually or in combination with each other.

d. The Select and Cancel buttons are currently inactive.

### 4.8 OrgID Hierarchy Tree

The Org ID Hierarchy Tree page is an Administration tool to display the various Tiers of an OrgID.

- a. Click on the Manager/Supv. tab. The "Introduction" page appears.
- b. Click the **OrgID Hierarchy Tree** menu item on the left. The "Org ID Administration Tool" page will appear.

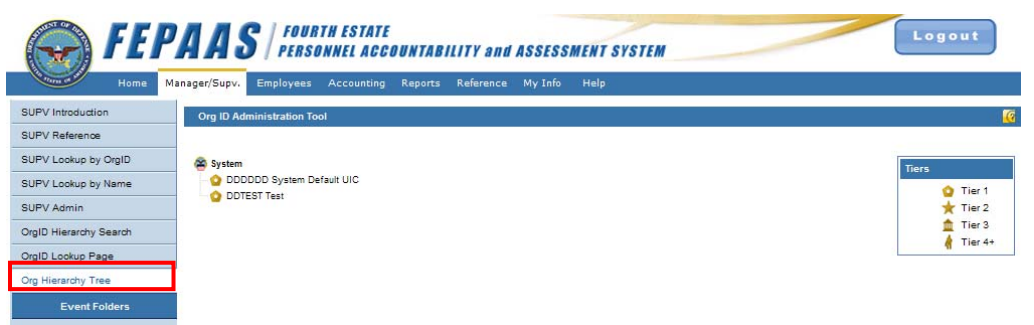

## 5 Employees Tab

- a. Click on the **Employees** tab. The "All Fourth Estate Employees" page appears.
   "Fourth Estate Employees" are Civilian Employees, OCONUS Contractors, and their family members.
- b. Enter any desired search criteria, such as an Event, and then click the **Find** button.

**Note:** You can change the number of results per page if desired.

| Home     Manager/Supv.     Employees     Accounting     Reports     Reference     My Info     Help       All Fourth Estate     Employees     Org D     Orgentization Name     State     Designation     Home City     State     Dispaced City     State       Any Access     Image: Access and the state     Org D     Orgentization Name     State     Designation     Home City     State     Dispaced City     State       Any Access and City     Find     Reset     Add Employee     Designation Definitions                                                                                                    |                   | FEF                  | AA          | <b> S</b> /;                | FOURTH E | STATE<br>L ACCOUNTABIL | ITY and ASSE      | SSMENT SYSTE | M           | _           | Ľ                | ogout   |
|----------------------------------------------------------------------------------------------------|-------------------|----------------------|-------------|-----------------------------|----------|------------------------|-------------------|--------------|-------------|-------------|------------------|---------|
| All Fourth Estate Employees            Event         Last Name<br>(starts with)         Organization Name<br>(starts with)         Stati<br>(ruli or Last)         Designation         Home City         Statis         Dispaced City         Statis           Ary Active         Image: Statis         Ary Image: Statis         Ary Image: Statis         Ary Image: Statis         Image: Statis         Ary Image: Statis         Image: Statis         Ary Image: Statis         Ary Image: Statis                                                                                                    | Com de            | Home I               | /lanager/Si | upv. Emplo                  | yees Acc | ounting Reports I      | Reference My In   | fo Help      |             |             |                  |         |
| Event Last Name Pirst Name Org D Organization Name 1581 Designation Home City State Displaced City State<br>Ary Active M Find Crustel Ary M Ary M | All Fourth Estate | Employees            |             |                             |          |                        |                   |              |             |             |                  | () Help |
| Any Active     Any     Any <td< th=""><th>Event</th><th>Last Na<br/>(starts w</th><th>me<br/>ith)</th><th>First Name<br/>(starts with)</th><th>Org ID</th><th>Organization Name</th><th>e (full or Last4)</th><th>Designation</th><th>Home City</th><th>State</th><th>Displaced City</th><th>State</th></td<>                                                                                                    | Event             | Last Na<br>(starts w | me<br>ith)  | First Name<br>(starts with) | Org ID   | Organization Name      | e (full or Last4) | Designation  | Home City   | State       | Displaced City   | State   |
| Results Per Page Designation Definitions                                                                                                    | Any Active        | ×                    |             |                             |          |                        |                   | Any          |             | Any 💌       |                  | Any 💌   |
| value Euro Name Bay Grade On D Decimentian Hann Learning Direleand Learning                                                                                                    | Results Per Page  |                      |             |                             |          | Find                   | Reset             | Add Employee | Designation | Definitions |                  |         |
| totori Even Marine Pay Gave Gig ib Desgration Home Excation Displaced Excation                                                                                                    | Action            | Eve                  | i.          | Name                        |          | Pay Grade              | Org ID De         | signation    | Home Loc    | ation       | Displaced Locati | on      |

c. Clicking on a name will open the Employee's "Full Profile" page.

### 5.1 Add Employee

You can add an employee to FEPAAS if they are not already in the system. <u>Their SSN is</u> <u>required</u>, so please search for it first! To add family members of an Employee, use the Full Profile page described in the next pane.

a. Click on the **Employees** tab. The "All Fourth Estate Employees" page appears.

| $(\mathbf{r})$    | FEPA          | AS / PE          | URTH ESTA<br>RSONNEL A | ITE<br>CCOUNTABILIT | Y and ASSES     | SSMENT SYSTEM |             | _           | L                  | ogout   |
|-------------------|---------------|------------------|------------------------|---------------------|-----------------|---------------|-------------|-------------|--------------------|---------|
| All Counth Estate | Home Manag    | er/Supv. Employe | ees Account            | ing Reports Re      | ference My Inf  | îo Help       |             |             |                    | () Hala |
| Fvent             | Last Name     | First Name       | Om ID                  | Organization Name   | SSN             | Designation   | Home City   | State       | Displaced City     | State   |
| Any Active        | (starts with) | (starts with)    |                        |                     | (full or Last4) | Any 💽         |             | Any 💌       |                    | Any 💌   |
| Results Per Page  | e: 50 💌       |                  |                        | Find                | Reset           | Add Employee  | Designation | Definitions |                    | 0.      |
| Action            | Event         | Name             |                        | Pay Grade           | Org ID De       | signation     | Home Loca   | ition       | Displaced Location | n       |

b. Click the Add Employee button. The "Add Employee" window appears.

| Diana Maria                                                                                               | Last:        | Fir           | st:               | Middle:          |   |
|----------------------------------------------------------------------------------------------------|--------------|---------------|-------------------|------------------|---|
| Display Name:                                                                                             |              |               |                   |                  |   |
| DOB:                                                                                                    | JAN 🔽        | (YYYY)        | SSN:              | (No Dashes)      |   |
| Org ID:                                                                                                   |              | Org ID Lookup | Designation: Choo | se One 🛛 💌       |   |
| Event affected by:                                                                                        | Choose One   | Select        | reason 🗸          | Rank: Choose One | ~ |
| Primary Email/Login:                                                                                      |              |               |                   | Edipi(optional): |   |
| urrent Contact Info (Opt                                                                                  | onal)        |               |                   |                  |   |
|                                                                                                    | 1164         |               |                   |                  |   |
| Country:                                                                                                  | UGA          | ×             |                   | -                |   |
| A data a second                                                                                           |              |               |                   |                  |   |
| Address:                                                                                                  |              |               |                   |                  |   |
| City:                                                                                                    |              |               |                   |                  |   |
| City:<br>State/Province:                                                                                  | Choose State | <b>~</b>      |                   |                  |   |
| Address:<br>City:<br>State/Province:<br>Zip:                                                              | Choose State | ×             |                   |                  |   |
| Address.<br>City:<br>State/Province:<br>Zip:<br>Home Phone:                                               | Choose State | <br>✓         |                   |                  |   |
| City:<br>State/Province:<br>Zip:<br>Home Phone:<br>Cell Phone:                                            | Choose State | ×             |                   |                  |   |
| Address.<br>City:<br>State/Province:<br>Zip:<br>Home Phone:<br>Cell Phone:<br>Work Phone:                 | Choose State |               |                   | ]                |   |
| Gitess.<br>City:<br>State/Province:<br>Zip:<br>Home Phone:<br>Cell Phone:<br>Work Phone:<br>Cell Carrier: | Choose State |               |                   | ]                |   |

c. Enter information in all of the available fields (the entire upper section is required) and click the **Save** button, or **Save and Add Another** if you need to add more than one.

#### 5.1.1 Edit Employees Personal Information

- a. On the **Employees** tab, click on the Employee Member's name.
- b. The "Full Profile" window opens to the Summary page.

| Full Pro               | file for ALONZO, ROBERT LLANES                         |                                      |     |  |  |  |  |
|------------------------|--------------------------------------------------------|--------------------------------------|-----|--|--|--|--|
|                        | Fourth Estate Family Information Summary <b>@Help</b>  |                                      |     |  |  |  |  |
| 24111 0                | To see more detail for any section, use the left menu. |                                      |     |  |  |  |  |
| 1. Summary             | Contact Information                                    |                                      |     |  |  |  |  |
| 2. Contact Information | Employee                                               | Home Address                         |     |  |  |  |  |
| 3. Family Member Info  | Name: ALONZO, ROBERT LLANES                            | 4456 CLEMSFORD DR                    |     |  |  |  |  |
|                        | Rank/Rate: WG05                                        | VIRGINIA BEACH, VA 23458             |     |  |  |  |  |
| 4. Reset Password      | Organization: DDDDDD - System Default UIC              | USA                                  |     |  |  |  |  |
|                        |                                                        |                                      |     |  |  |  |  |
|                        | Phones                                                 | Email Addresses                      |     |  |  |  |  |
|                        | Home: 757-467-0014                                     | Email1: robert.l.alonzo@msc.navy.mil |     |  |  |  |  |
|                        | Work: 757-635-9930                                     |                                      |     |  |  |  |  |
|                        | DSN:                                                   |                                      |     |  |  |  |  |
|                        | Cell:                                                  | Cell:                                |     |  |  |  |  |
|                        |                                                        |                                      |     |  |  |  |  |
|                        | Family Information                                     |                                      |     |  |  |  |  |
|                        | Name                                                   | Relationship                         | Age |  |  |  |  |
|                        |                                                        | No Family Information                |     |  |  |  |  |
|                        |                                                        | no ranny mornaton                    |     |  |  |  |  |
|                        |                                                        |                                      |     |  |  |  |  |
|                        |                                                        |                                      |     |  |  |  |  |
|                        |                                                        |                                      |     |  |  |  |  |
|                        |                                                        | =Preferred Contact method            |     |  |  |  |  |

c. Clicking on the menu items to the left of the window will display the corresponding Full Profile pages. The Full Profile window for employees behaves identically to your own Full Profile that is accessed through the

See section 3 on "My Info Tab" on how to edit Full Profile content for Contact Information, Family Member Information, etc.

### 5.2 Add for Event

**Note:** There is an "Action" drop-down menu to the left of each employee. One action on this menu is **Add to Event** to indicate that an employee was affected by the event and should be accounted for. See the following pages for details.

If someone in your organization was affected by an event, but isn't listed as such in FEPAAS, you can add them to the list of "Affected" employees for that event.

a. From the "Action" drop-down menu to the left of an employee, select **Add to Event** from the drop down menu.

| All Fourth Est         | ate Employees  |                                                  |                |                |                               |             |                     |       |                 | (?) Help |
|------------------------|----------------|--------------------------------------------------|----------------|----------------|-------------------------------|-------------|---------------------|-------|-----------------|----------|
|                        | Event          | Last Name First Nam<br>(starts with) (starts wit | e Org ID<br>h) | Organization N | SSN<br>ame (full or<br>Last4) | Designation | Home City           | State | Displaced City  | State    |
| Any Active             | •              | MSp                                              |                |                |                               | Any         | •                   | Any 🔻 |                 | Any 💌    |
| Results Per P          | age: 50 💌      |                                                  | Find           | Reset          | Add En                        | nployee De  | signation Definitio | ons   |                 |          |
| Total Results          | 500 🖊 🖣 Page 1 | of10 🕨 🕨                                         |                |                |                               |             |                     |       | Export to Excel | (?) Help |
| Action                 | Event          | Name                                             | Pay Grade      | Org ID         | Designation                   | Ho          | me Location         | Disp  | laced Location  |          |
| select 💌               | Training       | MSpnsr8001, AutoTest                             | YA03           | DDDDDD         | DOD CIVILIAN EMP              | LOYEES Any  | own, ZZ             |       |                 |          |
| select 💌               | Training       | MSpnsr8002, AutoTest                             | YA03           | DDDDDD         | DOD CIVILIAN EMP              | LOYEES Any  | own, CA             |       |                 |          |
| select                 | 1              | MSpnsr8003, AutoTest                             | YA03           | DDDDDD         | DOD CIVILIAN EMP              | LOYEES Any  | own, CO             | Anyt  | own, CT         |          |
| select<br>Add to Event |                | MSpnsr8004, AutoTest                             | YA03           | DDDDDD         | DOD CIVILIAN EMP              | LOYEES Any  | own, CT             |       |                 |          |
| select                 | 1              | MSpnsr8009, AutoTest                             | YA03           | DDDDDD         | DOD CIVILIAN EMP              | LOYEES Any  | own, CO             | Anyt  | own, CA         |          |
| select 💌               | 1              | MSpnsr8010, AutoTest                             | YA03           | DDDDDD         | DOD CIVILIAN EMP              | LOYEES Any  | own, CT             |       |                 |          |

b. Choose an event, check the "In the Area" box for the Employee and any dependents that are affected, choose a reason, and then click **Save**.

| Add Fourth Estate Family Member(s) to                                                                    | ) Event                                      |  |  |  |  |  |  |  |  |  |
|----------------------------------------------------------------------------------------------------|----------------------------------------------|--|--|--|--|--|--|--|--|--|
| Choose which event affected this Fourth Estate Family and check to show who was in the area at the time. |                                              |  |  |  |  |  |  |  |  |  |
| Add to Event: Trainir                                                                                    | ng 🗾 🚽 🗕                                     |  |  |  |  |  |  |  |  |  |
| Name(Last, First Middle)                                                                                 | In the Area                                  |  |  |  |  |  |  |  |  |  |
| MSpnsr8003, AutoTest                                                                                     | ✓Select reason                               |  |  |  |  |  |  |  |  |  |
| MSpnsr8003,<br>AutoTestDependent1                                                                        | Currently Works in Area                      |  |  |  |  |  |  |  |  |  |
| Save                                                                                                    | On TDY in Area<br>On Leave in Area<br>Cancel |  |  |  |  |  |  |  |  |  |

You can click **Find** again to verify that the new event is listed in the employee's Event column.

## 6 Accounting Tab

- a. Click the **Accounting** tab. The "Accounting Summary" appears.
- b. Click on the **Event** pull-down menu to select an event, and then click one of three buttons: **View only my SUPV Org IDs**, **View all my Org IDs**, or **Go Straight to Accounting**.

|                | FE   | PAAS   FOURTH ES                                                   | TATE<br>ACCOUN    | ITABILITY and ASSESSMENT SYSTEM                                                         | Logout                                                                    |
|----------------|------|--------------------------------------------------------------------|-------------------|-----------------------------------------------------------------------------------------|---------------------------------------------------------------------------|
| Plane (B       | Home | Manager/Supv. Employees Accou                                      | unting Re         | ports Reference My Info Help                                                            |                                                                           |
| Accounting Sum | mary |                                                                    |                   |                                                                                         |                                                                           |
| Event:         | ~    | View only my SUPV Org IDs                                          |                   | View all my Org IDs & Subordinate Org IDs                                               | Go straight to Accounting                                                 |
|                |      | View the Accounting Summary Report<br>Org IDs you are a SUPV for . | t for <u>only</u> | View the Accounting Summary Report for <u>all Org IDs in</u><br><u>your hierarchy</u> . | Go directly to the Accounting page, where you<br>enter a Org ID and then: |
|                |      | 🕨 Download rosters, 🗐                                              |                   | <ul> <li>Download rosters.</li> </ul>                                                   | <ul> <li>View and set statuses by name. </li> </ul>                       |
|                |      | <ul> <li>View Org ID reports.</li> </ul>                           |                   | <ul> <li>View Org ID reports.</li> </ul>                                                | 🕨 Validate personnel. 🖌                                                   |
|                |      | Acknowledge need to Account                                        | *                 | Acknowledge need to Account &                                                           |                                                                           |
|                |      | Link to Accounting.                                                |                   | <ul> <li>Link to Accounting.</li> </ul>                                                 |                                                                           |
|                |      |                                                                    |                   |                                                                                         |                                                                           |

### 6.1 View only My Supv Org IDs

a. Clicking this button will display the "Accounting Summary" for your Supervisor Organization IDs.

|                 | FEPAAS   FOURTH ESTATE                                                           | NTABILITY and ASSESSMENT SYSTEM                                                 | Logout                                                                    |
|-----------------|----------------------------------------------------------------------------------|---------------------------------------------------------------------------------|---------------------------------------------------------------------------|
| Come of P       | Home Manager/Supv. Employees Accounting R                                        | leports Reference My Info Help                                                  |                                                                           |
| Accounting Summ | ary                                                                              |                                                                                 |                                                                           |
| Event:          | View only my SUPV Org IDs                                                        | View all my Org IDs & Subordinate Org IDs                                       | Go straight to Accounting                                                 |
|                 | View the Accounting Summary Reporter <u>only</u><br>Org IDs you are a SUPV for . | View the Accounting Summary Report for <u>all Org IDs in</u><br>your hierarchy. | Go directly to the Accounting page, where you<br>enter a Org ID and then: |
|                 | 🕨 Download rosters. 🗐                                                            | <ul> <li>Download rosters.</li> </ul>                                           | <ul> <li>View and set statuses by name. </li> </ul>                       |
|                 | <ul> <li>View Org ID reports.</li> </ul>                                         | <ul> <li>View Org ID reports.</li> </ul>                                        | 🕴 Validate personnel. 🖌                                                   |
|                 | Acknowledge need to Account 🎸                                                    | Acknowledge need to Account &                                                   |                                                                           |
|                 | Link to Accounting.                                                              | Link to Accounting.                                                             |                                                                           |

| Accountin                                                                                                    | g Summary   |                   |                |                                |                                     |                                 |             |                  |               |  |  |
|----------------------------------------------------------------------------------------------------|-------------|-------------------|----------------|--------------------------------|-------------------------------------|---------------------------------|-------------|------------------|---------------|--|--|
| Event:                                                                                                    | DLA DEMO    | • V               | iew only my S  | JPV Org IDs View all my C      | Org IDs & Subordina                 | ate Org IDs                     | Go straigh  | nt to Accounting | 1             |  |  |
|                                                                                                    |             |                   |                |                                |                                     |                                 |             |                  | _             |  |  |
|                                                                                                    |             |                   |                |                                |                                     |                                 |             |                  |               |  |  |
| New Feature! Click the "Acknowledge Accounting" icon next to your Organization(s) to indicate that you are aware of the need to Account<br>12 rows (Click Org ID to Account) As of 13 Sep 2010 at 1219 PDT |             |                   |                |                                |                                     |                                 |             |                  |               |  |  |
| Download<br>Roster                                                                                                    | View Report | Ack<br>Accounting | Org ID         | Command Name                   | # Personnel<br>(Incl. Fam. Members) | # Affected<br>(Rqd. to Account) | % Accounted | # Accounted      | # Unaccounted |  |  |
|                                                                                                    |             |                   | All My Org IDs | Totals for My Org IDs          | 2694                                | 416                             | 2%          | 9                | 407           |  |  |
| ×                                                                                                    |             | ¥                 | DDDDDD         | No OrgID Assigned              | 2271                                | 0                               | 0%          | 0                | 0             |  |  |
| 3                                                                                                    |             | A                 | H2G2D          | OFFICE OF DIRECTOR, DLA        | 3                                   | 0                               | 0%          | 0                | 0             |  |  |
|                                                                                                    |             | À                 | JSH9DC         | DIR, DLA HUMAN RESOURCE CENTER | 15                                  | 15                              | 0%          | 0                | 15            |  |  |
|                                                                                                    |             | ¥                 | J8H9DCB        | R, DLA HUMAN RESOURCE CENTER   | 19                                  | 19                              | 16%         | 3                | 16            |  |  |
|                                                                                                    |             | Â                 | J8H9DCC        | DIR, DLA HUMAN RESOURCE CENTER | 11                                  | 11                              | 0%          | 0                | 11            |  |  |
| 2                                                                                                    |             | *                 | J8H9DCD        | DIR, DLA HUMAN RESOURCE CENTER | 14                                  | 14                              | 0%          | 0                | 14            |  |  |
| 3                                                                                                    |             | À                 | J8H9DCE        | DIR, DLA HUMAN RESOURCE CENTER | 12                                  | 12                              | 0%          | 0                | 12            |  |  |
|                                                                                                    |             | Δ                 | J8H9DDA        | DIR, DLA HUMAN RESOURCE CENTER | 68                                  | 67                              | 0%          | 0                | 67            |  |  |
| 3                                                                                                    |             | À                 | J8H9DDB        | DIR, DLA HUMAN RESOURCE CENTER | 54                                  | 53                              | 0%          | 0                | 53            |  |  |
| 8                                                                                                    |             | A                 | J8H9DDC        | DIR, DLA HUMAN RESOURCE CENTER | 58                                  | 56                              | 0%          | 0                | 56            |  |  |
| -                                                                                                    |             | À                 | J8H9DTNCQ      | DIR, DLA HUMAN RESOURCE CENTER | 169                                 | 169                             | 4%          | 6                | 163           |  |  |

- b. Click on your Org ID on the left to account for it (or **All My Org IDs** to account for anyone in your Org ID hierarchy).
- c. From the icons on the left, you can **Download a Roster** or **View a Report** or **Acknowledge Accounting** for any of your organizations.

## 6.2 View All My Org IDs and Subordinate Org IDs

a. While on the "Accounting Summary" page, click on the **View Report** icon for a specific Org ID. The "Org ID Accounting Detail" report will appear in a new window.

| Home Ma                                                                           | AAS/                                                                                                    | Vees Accounting                            | Reports Refe                                          | rence My Info                                                                                                    | ENT SYSTEM                                                |                                                                 |                                                                                                    | ogout              |         |
|-----------------------------------------------------------------------------------|----------------------------------------------------------------------------------------------------|--------------------------------------------|-------------------------------------------------------|----------------------------------------------------------------------------------------------------|-----------------------------------------------------------|-----------------------------------------------------------------|----------------------------------------------------------------------------------------------------|--------------------|---------|
| Accounting Summary                                                                | View only my SUPV<br>iew the Accounting Su<br>to IDs you are a SUPV f<br>> Download roster<br>> View Org ID rep<br>> Acknowledge ne<br>> Link to Accounti | Org Ds<br>mmary Report for <u>onf</u><br>s | View the<br><u>vour hirs</u><br>Do<br>Vi<br>Ac<br>Lir | View all my Org IDs &<br>Accounting Summary<br>schr.<br>wnload rosters. (3)<br>aw Org ID reports. (3)<br>knowledge need to A<br>ik to Accounting. | Subordinate Org Ds<br>Report for <u>all Ora IDs :</u><br> | Go stra<br>Co directly<br>ter a Org<br>View<br>• View<br>• Vali | aight to Accounting<br>to the Accounting page.<br>ID and then:<br>v and set statuses by na<br>date personnel. ✔ | where you<br>me. 💿 |         |
| Drg ID Accounting Detail                                                          |                                                                                                    |                                            |                                                       |                                                                                                    |                                                           |                                                                 |                                                                                                    |                    |         |
| Org ID: J8H9DCB - DIR, DLA HUMAN                                                  | NRESOURCE CEN                                                                                                    | TER                                        | Event: FE                                             | PAAS Demo Event                                                                                                    |                                                           |                                                                 | As of 09 Sep                                                                                                    | 2010 at 1605       | 5 PDT   |
| Designation                                                                       | Accounted For,<br>Current<br>Residence                                                                                                    | Accounted For,<br>Displaced<br>Location    | Accounted<br>For,<br>Deceased                         | Not Accounted<br>For                                                                                                    | DUSTWUN /<br>EAWUN                                        | Not Present in<br>GAOI                                          | Reported / Not<br>Validated                                                                                     | Unreported         | Total   |
|                                                                                   |                                                                                                    | 0                                          | 0                                                     | 0                                                                                                    | 0                                                         | 0                                                               | 0                                                                                                    | 0                  | 0       |
| CONTRACTOR                                                                        | 0                                                                                                    | 0                                          |                                                       |                                                                                                    |                                                           |                                                                 |                                                                                                    |                    |         |
| CONTRACTOR<br>DOD CIVILIAN EMPLOYEES                                              | 0                                                                                                    | 1                                          | 0                                                     | 0                                                                                                    | 0                                                         | 0                                                               | 0                                                                                                    | 16                 | 19      |
| IONTRACTOR<br>IOD CIVILIAN EMPLOYEES<br>ION APPROPRIATED FUNDS (NAF)<br>IMPLOYEES | 0 2 0                                                                                                    | 1                                          | 0                                                     | 0                                                                                                    | 0                                                         | 0                                                               | 0                                                                                                    | 16<br>0            | 19<br>0 |

b. Close the window when finished, or return to the previous page and open other Org ID reports side-by-side.

### 6.3 Go Straight to Accounting

a. While on the "Org ID Accounting Summary" page, click on either the **All My Org IDs** link or a specific Org ID's link.

| FEPAAS   FOURTH ESTATE                                                            | TABILITY and ASSESSMENT SYSTEM                                                  | Logout                                                                 |
|-----------------------------------------------------------------------------------|---------------------------------------------------------------------------------|------------------------------------------------------------------------|
| Home Manager/Supv. Employees Accounting Rep                                       | orts Reference My Info Help                                                     |                                                                        |
| Accounting Summary                                                                |                                                                                 |                                                                        |
| Event: View only my SUPV Org IDs                                                  | View all my Org IDs & Subordinate Org IDs                                       | Go straight to Accounting                                              |
| View the Accounting Summary Report for <u>only</u><br>Ora IDs you are a SUPV for. | View the Accounting Summary Report for <u>all Org IDs in</u><br>your hierarchy. | Go directly to the Accounting page, where you enter a Org ID and then: |
| Download rosters.                                                                 | <ul> <li>Download rosters. 3</li> </ul>                                         | View and set statuses by name.                                         |
| View Org ID reports.                                                              | <ul> <li>View Org ID reports.</li> </ul>                                        | 🕨 Validate personnel. 🗸                                                |
| Acknowledge need to Account &                                                     | * Acknowledge need to Account 🐇                                                 |                                                                        |
| <ul> <li>Link to Accounting.</li> </ul>                                           | <ul> <li>Link to Accounting.</li> </ul>                                         |                                                                        |
|                                                                                   |                                                                                 |                                                                        |

| Accountin                                                                                  | g Summary                                                                                                    |                   |                |                                |                                     |                                 |             |                  |               |  |  |  |
|--------------------------------------------------------------------------------------------|----------------------------------------------------------------------------------------------------|-------------------|----------------|--------------------------------|-------------------------------------|---------------------------------|-------------|------------------|---------------|--|--|--|
| Event: DLA DEMO 文 View only my SUPV Org IDs View all my Org IDs & Subordinate Org IDs Go s |                                                                                                    |                   |                |                                |                                     |                                 |             | nt to Accounting | 1             |  |  |  |
|                                                                                            |                                                                                                    |                   |                |                                |                                     |                                 | ·           |                  | _             |  |  |  |
|                                                                                            | New Factors / Olde the "Antonic date: A second and " and and the sure Oceanical" of (a) is indicate that we are surer of the second in Associat                                                            |                   |                |                                |                                     |                                 |             |                  |               |  |  |  |
| 12 rows (0                                                                                 | New Feature! Click the "Acknowledge Accounting" icon next to your Organization(s) to indicate that you are aware of the need to Account<br>12 rows (Click Org ID to Account) As of 13 Sep 2010 at 1219 PDT |                   |                |                                |                                     |                                 |             |                  |               |  |  |  |
| Download<br>Roster                                                                         | View Report                                                                                                    | Ack<br>Accounting | Org ID         | Command Name                   | # Personnel<br>(Incl. Fam. Members) | # Affected<br>(Rqd. to Account) | % Accounted | # Accounted      | # Unaccounted |  |  |  |
|                                                                                            |                                                                                                    |                   | All My Org IDs | Totals for My Org IDs          | 2694                                | 416                             | 2%          | 9                | 407           |  |  |  |
| 2                                                                                          |                                                                                                    | ¥                 | DDDDDD         | OrgID Assigned                 | 2271                                | 0                               | 0%          | 0                | 0             |  |  |  |
|                                                                                            |                                                                                                    | À                 | H2G2D          | OFFIC OF DIRECTOR, DLA         | 3                                   | 0                               | 0%          | 0                | 0             |  |  |  |
|                                                                                            |                                                                                                    | À                 | J8H9DCA        | DIR, DLA HUMAN RESOURCE CENTER | 15                                  | 15                              | 0%          | 0                | 15            |  |  |  |
|                                                                                            |                                                                                                    | ¥                 | J8H9DCB        | DIR, DLA HUMAN RESOURCE CENTER | 19                                  | 19                              | 16%         | 3                | 16            |  |  |  |
| 3                                                                                          |                                                                                                    | À                 | J8H9DCC        | DIR, DLA HUMAN RESOURCE CENTER | 11                                  | 11                              | 0%          | 0                | 11            |  |  |  |
| -                                                                                          |                                                                                                    | ¥                 | J8H9DCD        | R, DLA HUMAN RESOURCE CENTER   | 14                                  | 14                              | 0%          | 0                | 14            |  |  |  |
| 3                                                                                          |                                                                                                    | À                 | J8H9DCE        | DIR, SA HUMAN RESOURCE CENTER  | 12                                  | 12                              | 0%          | 0                | 12            |  |  |  |
| -                                                                                          |                                                                                                    | A                 | J8H9DDA        | DIR, DLA HUMAN RESOURCE CENTER | 68                                  | 67                              | 0%          | 0                | 67            |  |  |  |
| 3                                                                                          |                                                                                                    | À                 | J8H9DDB        | DIR, DLA HUMAN RESOURCE CENTER | 54                                  | 53                              | 0%          | 0                | 53            |  |  |  |
| -                                                                                          |                                                                                                    | A                 | J8H9DDC        | DIR, DLA HUMAN RESOURCE CENTER | 58                                  | 56                              | 0%          | 0                | 56            |  |  |  |
| 3)                                                                                         |                                                                                                    | À                 | J8H9DTNCQ      | DIR, DLA HUMAN RESOURCE CENTER | 169                                 | 169                             | 4%          | 6                | 163           |  |  |  |

b. The "Accounting for Fourth Estate Employees" page will appear:

| Accounting for Fourth Estate Employ | rees                                                |              |          |                             |                                   |                                            |                                                                    |           | (?) Help                                                        |
|-------------------------------------|-----------------------------------------------------|--------------|----------|-----------------------------|-----------------------------------|--------------------------------------------|--------------------------------------------------------------------|-----------|-----------------------------------------------------------------|
| Event Last Name<br>(starts with)    | First Na<br>(starts v                               | ime<br>vith) | Full SSN | Designation                 | Type Org ID                       | Accounting Sta                             | tus Population                                                     | F         | Org ID Summary: J8H9DCB<br>Total Affected: 19<br># Accounted: 3 |
| Records Per Page: 50 V              | 1                                                   |              | Fi       | ind Res                     | et Filter                         | Add Employee                               | Acco                                                               | unting \$ | # Unaccounted: 16<br>Status Definitions                         |
| Total Records Shown: 19             |                                                     |              |          | Save Paç                    | ge nee                            | et Page                                    | 🖌 🖣 Page 1 of 1                                                    | ×         | Export to Excel                                                 |
| Name                                | Added to<br>Event<br>(Mouse-<br>over for<br>reason) | Org ID       | Clear    | Account<br>Current Location | ted For At:<br>Displaced Location | Other Acco<br>(e.g.<br>Not Ac<br>Not Prese | unting Options:<br>Deceased,<br>roounted For,<br>nt in GAOI, etc.) | Note      | es Last Accounted By                                            |
| BARNES, WANDA.J. (DV)               |                                                     | J8H9DCB      | Clear    | o                           | c                                 | 0                                          | <b>v</b>                                                           | Þ         | Adsit, William C( DDDDDD )                                      |
| BASISLER, DAV/D L (OV)              |                                                     | J8H9DCB      | Clear    | 0                           | 0                                 | 0                                          | <b>T</b>                                                           | D,        | Adsit, William C( DDDDDD )<br>2010-09-09 15:31 PST              |
| BROWN, RODER © (DV)                 |                                                     | J8H9DCB      | Clear    | •                           | o                                 | 0                                          | <b>v</b>                                                           | Þ         | Adsit, William C( DDDDDD )<br>2010-09-09 15:31 PST              |
| CARE, SHAREERA L (CM)               |                                                     | J8H9DCB      | Clear    | 0                           | C                                 | 0                                          | V                                                                  | Þ         |                                                                 |
| DEDARD, JESISICA K (DV)             |                                                     | J8H9DCB      | Clear    | 0                           | 0                                 | 0                                          | ¥                                                                  | Þ         |                                                                 |
| DEV, DEBRA ANN G (DV)               |                                                     | J8H9DCB      | Clear    | C                           | с                                 | 0                                          | Y                                                                  | Þ         |                                                                 |
| EGNGER, LORI WARE N.A. (DV)         |                                                     | J8H9DCB      | Clear    | 0                           | 0                                 | 0                                          | <b>v</b>                                                           | Þ         |                                                                 |

- c. You may enter any search criteria, such as Name, Org ID, or Accounting Status, and then click the **Find** button.
- d. <u>Click the radio buttons</u> to set an accounting status for a person. The blue highlighted cells indicate an existing accounting status.
- e. <u>Click **Save Page** to save your changes</u>, or click **Reset Page** to undo all changes.

| ccounting for Fourth Estate Emplo                                       | oyees                                               |                    |            |                                     |                |                                                                                                  |                                       |        | () He                                                                                                  |
|-------------------------------------------------------------------------|-----------------------------------------------------|--------------------|------------|-------------------------------------|----------------|--------------------------------------------------------------------------------------------------|---------------------------------------|--------|----------------------------------------------------------------------------------------------------|
| Event Last Name<br>(starts with)<br>DLA DEMO V<br>ecords Per Page: 50 V | Firs<br>(star                                       | t Name<br>ts with) | Full SSN   | Any<br>Find R                       | on Type Org II | Accounting Status Any Add Employee                                                               | Population           All         Acco | unting | Org ID Summary: J8H9DCl<br>Total Affected: 1<br># Accounted:<br># Unaccounted: 1<br>Status Definitions |
| otal Records Shown: 19                                                  |                                                     |                    |            | Save F                              | Page Res       | et Page                                                                                          | ◀ ♥ Page 1 of 1 ▶                     | H      | Export to Ex                                                                                           |
| Name                                                                    | Added to<br>Event<br>(Mouse-<br>over for<br>reason) | Org ID             | C<br>Clear | Accounted Fo<br>urrent Location Dis | r At:          | Other Accounting Options:<br>(e.g. Deceased,<br>Not Accounted For,<br>Not Present in GAOI, etc.) | Notes                                 | Last   | Accounted By                                                                                           |
| ABANONSA, FERMIN SANOREZ #1                                             | (65)                                                | 49860              | Clear      | Ô                                   | 0              | 0                                                                                                | v                                     | Þ      | 7000, GRESORY NEL( 21700 )<br>2008-04-16 11.57 PST                                                     |
| ABARCA, PAUL (ET)                                                       |                                                     | 86253              | Clear      | •                                   | c              | С                                                                                                | Ŧ                                     | D>     | R0553, JAMES MOHAEL( 82839.)<br>2008-04-18 15 13 PST                                                   |
| - ABARCA, JERED PAUL                                                    |                                                     |                    | Clear      | •                                   | с              | 0                                                                                                | <b>v</b>                              | Q,     | 80551, JAMES MONAEL( 1977)<br>2005-04-18 15 13 PST                                                     |
| · ABARCA, LEVA NORM                                                     |                                                     |                    | Clear      | 0                                   | c              | 0                                                                                                | Ŧ                                     | D,     | R0533, JANES WONAEL( 62639 )<br>2008-04-18 15 13 PST                                                   |

- f. To view or hide dependents of an employee, click the "+" sign next to the employee's name.
- g. If you choose "Other Accounting Options," you will need to specify the correct reason from the drop-down menu.
- h. The radio buttons in the header set an entire column to that accounting status (e.g. "Accounted for at Current Location"). To clear the settings for any person, click the <u>Clear</u> link in that person's row.
- i. The last two columns show when and who set the accounting status for each person.
- j. If you have unsaved changes, and try to search again, or navigate away from the page, the following warning will appear:

| Window | s Internet Explorer 🛛 🔀                                                                                        |
|--------|----------------------------------------------------------------------------------------------------|
| 2      | You are leaving this page with unsaved information.<br>Are you sure you want to leave this page before saving? |
|        | OK Cancel                                                                                                    |

Click **OK** to abandon the changes, or **Cancel** to return to the accounting page.

#### 6.3.1 Account for Employees - Notes

| Accounting for Fourth Estate Emplo | yees                                                                                |                 |         |                               |                               |                                                                                             |                   |      | Эныр                                                                                 | Ĩ |
|------------------------------------|-------------------------------------------------------------------------------------|-----------------|---------|-------------------------------|-------------------------------|---------------------------------------------------------------------------------------------|-------------------|------|--------------------------------------------------------------------------------------|---|
| Event Last Name<br>(starts with)   | First I<br>(starts                                                                  | Name<br>s with) | Full SS | N Design                      | JSH9DC                        | D Accounting Statu<br>B Any                                                                 | s Population      |      | Org ID Summary: J8H9DCB<br>Total Affected: 19<br># Accounted: 3<br># Unaccounted: 18 |   |
| Records Per Page: 50 💌             | Records Per Page: 50 🔽 Find Reset Filter Add Employee Accounting Status Definitions |                 |         |                               |                               |                                                                                             |                   |      |                                                                                      |   |
| Total Records Shown: 19            |                                                                                     |                 |         | Save                          | e Page Re                     | set Page                                                                                    | 🖌 🖣 Page 1 of 1 🕨 | M    | Export to Excel                                                                      |   |
| Name                               | Added to<br>Event<br>(Mouse-<br>over for<br>reason)                                 | Org ID          | Clear C | Accounted<br>Current Location | For At:<br>Displaced Location | Other Accounting Optio<br>(e.g. Deceased,<br>Not Accounted For,<br>Not Present in GAOI, etc | ns:<br>Notes      | Last | t Accounted By                                                                       |   |
| ABHMONGA, TERMIN SANDIEZ # (5      | 5)                                                                                  | 49860           | Clear   | ۰                             | c                             | c                                                                                           | Y                 | )»   | 7000, GREDORY NEL(21700)<br>2009-04-16 11.57 PST                                     | - |
| AdvettCa, Reul, (ED)               |                                                                                     | 86253           | Clear   | 0                             | c                             | 0                                                                                           | Y                 | Þ    | R01551, JAMES MICHABL( 82839 )<br>2008-04-18 15 13 PET                               |   |
| - ABARCA, JERED PAUL               |                                                                                     |                 | Clear   | 0                             | с                             | 0                                                                                           | Y                 | Dy   | R0555( JAMES MICHAEL( 82839 )<br>2008-84-18 15 13 PST                                |   |
| · ABARCA, LEM NOEM                 |                                                                                     |                 | Clear   | 0                             | с                             | 0                                                                                           | ~                 | D/   | R0553, JAMES MICHAEL( 82839 )<br>2008-04-18 15 13 PST                                |   |

a. To add an accounting note for an Employee, click the D icon in the "Notes" column. (The "Accounting Note" window will appear)

| Accounting Note for BROWN | , NANNIE SUE - FEPAAS Demo Event | 2                                                                                                    |
|---------------------------|----------------------------------|----------------------------------------------------------------------------------------------------|
|                           | Save Cancel                      | Accounting is in Progess<br><sup>1</sup> Checking this box changes the notes icon as an<br>indication that efforts are inprogress to locate this<br>individual. (Requires a note to save changes) |
| Date / Time               | Note                             | Who                                                                                                    |
|                           | No Note f                        | se                                                                                                    |

- b. Type a note into the window, then click the **Save** button. The note will appear along with the date/time entered and your name in the "Who" column.
- c. Click the **Close** button. The note window will close and the  $\checkmark$  icon will change to a  $\clubsuit$  icon to indicate that there is a note.
- d. To view existing notes, click the ₱ icon. To add additional notes, click the Add Note button.

| Add Note                    |                              | Checking is In Progess<br>Checking this box changes the notes icon as an<br>indication that efforts are in-progress to locate this<br>individual. (Requires a note to save changes) |
|-----------------------------|------------------------------|----------------------------------------------------------------------------------------------------|
| / Time                      | Note                         | Who                                                                                                    |
| 010 11:18 AM PDT            | Test Accounting Note         | Adsit, William C                                                                                                    |
| / Time<br>2010 11:18 AM PDT | Note<br>Test Accounting Note | Mho Adsit, William C                                                                                                    |

### 6.4 Accounting Definitions

#### 6.4.1 Accounted for At:

<u>**Current Location/Residence**</u> - Accounted for in either primary location for work or residence. Not displaced by event; not evacuated.

**Displaced Location** - Accounted for in a location other than primary location for work or residence AS A RESULT OF the event. Displaced or evacuated.

#### 6.4.2 Other Accounting Options:

<u>Not Accounted For</u> - Not located after significant effort. Location efforts must continue until status is resolved. Detail actions taken to locate in notes.

**Deceased (due to Event)** - Casualty as a direct result of the event (requires positive confirmation). If deceased due to other circumstances, use "Not in GAOI-Deceased (not by event)". Ensure all required Casualty Reports are made ASAP.

**Not Present in GAOI** - Not Present in Geographic Area of Impact (requires positive confirmation). Selecting "Not present in the GAOI" confirms employees are not in the GAOI. If unsure, select "Not Accounted For" instead.

Transferred - To location outside GAOI

- Deployed/TDY Outside the GAOI
- On Leave Outside the GAOI
- Separated/Retired (Past Sep/RET date) Regardless of location
- Deceased (other than result of this event)
- UA/Deserter Location unknown
- Other Detail reason in notes

#### 6.4.3 Accounting Terms:

<u>Accounted</u> - A member is considered "accounted" when any of the following statuses are reported:

- Accounted for at Current Location
- Accounted for at Displaced Location
- Deceased (by Event)
- Not Present in GAOI

<u>Unaccounted</u> - A member is considered "unaccounted" when any of the following conditions apply:

- Reported as "Not Accounted For"
- Unreported accounting status

**<u>Reported</u>** - A member's accounting status is recorded in FEPAAS.

<u>Unreported</u> - No accounting status is recorded in FEPAAS.

## 7 Reports Tab

- a. Click the **Reports** tab to display the reports page.
- b. Supervisors can click on the links to view these types of reports. (Some reports will require you to choose from a drop-down menu or enter an Org ID, and then click a **View Data** button).
- c. To return to this page from any of the reports, click the **Reports** tab again.

| 🗬 FEPAAS                                                                                                    | FOURTH ESTATE FERSONNEL ACCOUNTABILITY and ASSESSMENT SYSTEM Logou |
|----------------------------------------------------------------------------------------------------|--------------------------------------------------------------------|
| Home Manager/Supv.                                                                                                    | Employees Accounting Reports Reference My Info Help                |
| rsonnel Accountability Reports                                                                                                    |                                                                    |
| Agency Reports                                                                                                    | All Org ID Reports                                                 |
| Birth Mill         March Mill Joseph Mill         March Mill         March Mill                                                                                                    |                                                                    |
| Latitude         All         I         I           1 Stapping         Bit         I         I         I           1 Stapping         Bit         I         I         I           2 Stapping         I         I         I         I           3 Stapping         I         I         I         I           3 Stapping         Stapping         I         I         I                                                                                                    |                                                                    |
| All Agency Report                                                                                                    | All Org ID Report by Org ID                                        |
| <ul> <li>Performance Report - First 100 Hours (a.l<br/>Chart")</li> </ul>                                                                                                    | k.a. "Snake All Org ID Report by Hierarchy                         |
| chived PA Reports                                                                                                    |                                                                    |
| Le tanot fugue<br>2 pine<br>2 pine |                                                                    |
| Archived PA Reports                                                                                                    |                                                                    |
| ther PA Reports                                                                                                    |                                                                    |
| Accounting Roster by Event and Org ID                                                                                                    |                                                                    |

### 7.1 "All Agency" Reports

This report shows all Employee designation types and the personnel accountability (PA) numbers broken down for each one.

a. Click the "All Agency Report" link on the Reports page.

|                                                                                                    | Even                                                             |                                                                 |                                               |                                                    |                                                                        |                                                                                                 |                                                       |     |  |  |
|----------------------------------------------------------------------------------------------------|------------------------------------------------------------------|-----------------------------------------------------------------|-----------------------------------------------|----------------------------------------------------|------------------------------------------------------------------------|-------------------------------------------------------------------------------------------------|-------------------------------------------------------|-----|--|--|
|                                                                                                    | Even                                                             | L TRAIN-EA                                                      |                                               |                                                    |                                                                        |                                                                                                 |                                                       |     |  |  |
|                                                                                                    | Tier 1: H2G2D OFFICE OF DIRECTOR, DLA                            |                                                                 |                                               |                                                    |                                                                        |                                                                                                 |                                                       |     |  |  |
|                                                                                                    |                                                                  |                                                                 | View Dat                                      | ta                                                 |                                                                        | $\mathbf{i}$                                                                                    |                                                       |     |  |  |
|                                                                                                    |                                                                  |                                                                 | Hide Filt                                     | er                                                 |                                                                        | •                                                                                               |                                                       |     |  |  |
| 40 PDT                                                                                                    |                                                                  |                                                                 |                                               |                                                    |                                                                        |                                                                                                 |                                                       |     |  |  |
|                                                                                                    |                                                                  |                                                                 |                                               |                                                    |                                                                        |                                                                                                 |                                                       | Exp |  |  |
| Agency: DLA                                                                                                    | Total Affected                                                   | Accounted For                                                   | % Accounted For                               | Unreported                                         | Unaccounted For                                                        | Accounted For - Displaced                                                                       | Deceased                                              | Exp |  |  |
| Agency: DLA<br>1. DOD Civilians                                                                                                    | Total Affected                                                   | Accounted For                                                   | % Accounted For<br>0%                         | Unreported<br>3                                    | Unaccounted For<br>0                                                   | Accounted For - Displaced                                                                       | Deceased<br>0                                         | Exp |  |  |
| Agency: DLA<br>1. DOD Civilians<br>2. NAF Civilians                                                                                                    | Total Affected<br>3<br>0                                         | Accounted For<br>0                                              | % Accounted For<br>0%<br>0%                   | Unreported<br>3<br>0                               | Unaccounted For<br>0<br>0                                              | Accounted For - Displaced<br>0<br>0                                                             | Deceased<br>0<br>0                                    | Ехр |  |  |
| Agency: DLA<br>1. DOD Civilians<br>2. NAF Civilians<br>3. DOD Contractors                                                                                    | Total Affected<br>3<br>0<br>0                                    | Accounted For<br>0<br>0<br>0                                    | % Accounted For<br>0%<br>0%<br>0%             | Unreported<br>3<br>0<br>0                          | Unaccounted For<br>0<br>0<br>0                                         | Accounted For - Displaced<br>0<br>0<br>0                                                        | Deceased<br>0<br>0<br>0                               | Exp |  |  |
| Agency: DLA<br>1. DOD Civilians<br>2. NAF Civilians<br>3. DOD Contractors<br>4. FMs of DOD Civilians                                                         | Total Affected<br>3<br>0<br>0<br>0                               | Accounted For<br>0<br>0<br>0<br>0<br>0                          | % Accounted For<br>0%<br>0%<br>0%             | Unreported<br>3<br>0<br>0<br>0                     | Unaccounted For<br>0<br>0<br>0<br>0                                    | Accounted For - Displaced<br>0<br>0<br>0<br>0<br>0                                              | Deceased<br>0<br>0<br>0<br>0                          | Exp |  |  |
| Agency: DLA<br>1. DOD Civilians<br>2. NAF Civilians<br>3. DOD Contractors<br>4. FMs of DOD Civilians<br>5. FMs of NAF Civilians                              | Total Affected<br>3<br>0<br>0<br>0<br>0<br>0<br>0                | Accounted For<br>0<br>0<br>0<br>0<br>0<br>0<br>0                | % Accounted For<br>0%<br>0%<br>0%<br>0%       | Unreported<br>3<br>0<br>0<br>0<br>0                | Unaccounted For<br>0<br>0<br>0<br>0<br>0<br>0<br>0                     | Accounted For - Displaced<br>0<br>0<br>0<br>0<br>0<br>0<br>0<br>0<br>0                          | Deceased<br>0<br>0<br>0<br>0<br>0<br>0                | Exp |  |  |
| Agency: DLA<br>1. DOD Civilians<br>2. NAF Civilians<br>3. DOD Contractors<br>4. FMs of DOD Civilians<br>5. FMs of NAF Civilians<br>6. FMs of DOD Contractors | Total Affected<br>3<br>0<br>0<br>0<br>0<br>0<br>0<br>0<br>0<br>0 | Accounted For<br>0<br>0<br>0<br>0<br>0<br>0<br>0<br>0<br>0<br>0 | % Accounted For<br>0%<br>0%<br>0%<br>0%<br>0% | Unreported<br>3<br>0<br>0<br>0<br>0<br>0<br>0<br>0 | Unaccounted For<br>0<br>0<br>0<br>0<br>0<br>0<br>0<br>0<br>0<br>0<br>0 | Accounted For - Displaced<br>0<br>0<br>0<br>0<br>0<br>0<br>0<br>0<br>0<br>0<br>0<br>0<br>0<br>0 | Deceased<br>0<br>0<br>0<br>0<br>0<br>0<br>0<br>0<br>0 | Ехр |  |  |

- b. Choose an **Event** and **Tier 1** from the drop down menus (or "All" to see a combined report).
- c. Click **View Data** and the following table will appear.

| A                               | В                 | С                | D                     | E          | F                  | G                               | Н        |
|---------------------------------|-------------------|------------------|-----------------------|------------|--------------------|---------------------------------|----------|
| 1                               | PA DL/            | A Summa          | v: TRAIN-             | EX         |                    |                                 |          |
| 2                               | As of             | 07 Jul 2010      | at 1340 PD1           | Г          |                    |                                 |          |
| Agency: DLA                     | Total<br>Affected | Accounted<br>For | %<br>Accounted<br>For | Unreported | Unaccounted<br>For | Accounted<br>For -<br>Displaced | Deceased |
| 1. DOD Civilians                | 3                 | 0                | 0.0%                  | 3          | 0                  | 0                               | 0        |
| 5 2. NAF Civilians              | 0                 | 0                | 0.0%                  | 0          | 0                  | 0                               | 0        |
| 3. DOD Contractors              | 0                 | 0                | 0.0%                  | 0          | 0                  | 0                               | 0        |
| 7 4. FMs of DOD Civilians       | 0                 | 0                | 0.0%                  | 0          | 0                  | 0                               | 0        |
| 5. FMs of NAF Civilians         | 0                 | 0                | 0.0%                  | 0          | 0                  | 0                               | 0        |
| 6. FMs of DOD Contractors       | 0                 | 0                | 0.0%                  | 0          | 0                  | 0                               | 0        |
| 0 Total                         | 3                 | 0                | 0.0%                  | 3          | 0                  | 0                               | 0        |
| 1<br>2<br>3<br>4<br>5<br>6<br>7 |                   |                  |                       |            |                    |                                 |          |

d. Click the "Export to Excel" link to open this report as an Excel spreadsheet.

- e. Choose another Tier 1 or click the **Reports** tab to return to the main Reports page.
- **Note:** "Unaccounted For" includes employees reported as "Not Accounted For" as well as those unreported.

### 7.2 "All Org ID" Report by Org ID

This report shows the accounting numbers for a single Org ID as well as it's reporting path up the chain of command.

- a. Click the "All Org ID Report by Org ID" link on the Reports page.
- b. Choose an event and enter an Org ID.
- c. Click View Summary and the following table will appear.

| PA All De       | PA All Dept ID Report by Dept ID |                      |                                 |                          |                     |                              |                                                  |                                 |                                                |                               |                 |
|-----------------|----------------------------------|----------------------|---------------------------------|--------------------------|---------------------|------------------------------|--------------------------------------------------|---------------------------------|------------------------------------------------|-------------------------------|-----------------|
|                 | Event: AutoTestEventM 💌          |                      |                                 |                          |                     |                              |                                                  |                                 |                                                |                               |                 |
| Dept ID: ATUA01 |                                  |                      |                                 |                          |                     |                              |                                                  |                                 |                                                |                               |                 |
|                 | View Summary Reset               |                      |                                 |                          |                     |                              |                                                  |                                 |                                                |                               |                 |
|                 |                                  |                      |                                 |                          |                     | Hide                         | Filter                                           |                                 |                                                |                               |                 |
| As of 18        | Sep 2009 at 1710 PDT             |                      |                                 |                          |                     |                              |                                                  |                                 | Download                                       | d Summary                     | Download Detail |
| <u>Dept ID</u>  | <u>Unit Name</u>                 | <u>Event</u><br>Name | <u>Total</u><br><u>Assigned</u> | <u>Total</u><br>Affected | <u>Acct.</u><br>For | <u>% Acct.</u><br><u>For</u> | <u>Dept ID</u><br><u>All Acct.</u><br><u>For</u> | Reporting Path Tier<br><u>1</u> | <u>Reporti</u><br><u>Path</u><br><u>Tier 2</u> | Reporting Path er<br><u>3</u> | In GAOI         |
| ATUA01          | AUTOMATED TEST<br>UIC HA T1      | AutoTestEve          | 2882                            | 174                      | 99                  | 57%                          | Ν                                                | AUTOMATED TEST<br>UIC HA T1     |                                                |                               | N               |

- d. Click **Download Summary** to download an Excel spreadsheet with the displayed summary.
- e. Click **Download Detail** to download a detailed Excel spreadsheet (140 columns) with accounting statuses for each Employees Designation type in the Org ID.

### 7.3 "All Org ID" Report by Hierarchy

This report shows the accounting numbers for all Org IDs under a selected point in the Fourth Estate Hierarchy. Choose a starting point by selecting a combination of tiers.

- a. Click the "All Org ID Report by Hierarchy" link on the Reports page.
- b. Choose an event and <u>at least a "Tier 1" Organization</u>. "Tier 2" and "Tier 3" selections are optional.
- c. You can also specify a "% Accounted for" filter setting of 100%, less than 100% or 0%.
- d. Click **View Summary** and the following table will appear.

|          | Event. TRAIN-EX 💌                 |               |                   |                   |           |                |                         |              |                          |                             |                                   |                 |
|----------|-----------------------------------|---------------|-------------------|-------------------|-----------|----------------|-------------------------|--------------|--------------------------|-----------------------------|-----------------------------------|-----------------|
|          |                                   |               |                   | Tier              | 1: H2G    | 2D OFFIC       | E OF DIRE               | CTOR, DLA    |                          | •                           |                                   |                 |
|          |                                   |               |                   | Tier              | 2: Any    | Any 💌          |                         |              |                          |                             |                                   |                 |
|          |                                   | 3: Any        |                   |                   |           |                |                         |              |                          |                             |                                   |                 |
|          | % Accounted For: Any              |               |                   |                   |           |                |                         |              |                          |                             |                                   |                 |
|          | View Summary Reset                |               |                   |                   |           |                |                         |              |                          |                             |                                   |                 |
|          |                                   |               |                   |                   |           | F              | lide Fil                |              |                          |                             |                                   |                 |
| As of 07 | Jul 2010 at 1340 PDT, 3 n         | ows (includin | ıg total row)     |                   |           |                |                         |              |                          | D                           | ownload Summary                   | Download Detail |
| Org ID   | Unit Name                         | Event<br>Name | Total<br>Assigned | Total<br>Affected | Acct. For | % Acct.<br>For | Org ID All<br>Acct. For | Acknowledged | Reporting<br>Path Tier 1 | Reporting<br>Path Tier<br>2 | Reporting Part Tier 3             | In GAO          |
| Total    |                                   | TRAIN-EX      | 3                 | 3                 | 0         | 0%             | N                       | N            |                          |                             |                                   |                 |
| J8H9DP   | DIR, DLA HUMAN<br>RESOURCE CENTER | TRAIN-EX      | 2                 | 2                 | 0         | 0%             | Ν                       | N            | OFFICE OF<br>DIRECTOR,D  | HUMAN<br>RESOURC            | DIR, DLA HUMAN<br>RESOURCE CENTER | N               |
| J8H9DS   | DIR, DLA HUMAN<br>RESOURCE CENTER | TRAIN-EX      | 1                 | 1                 | 0         | 0%             | Ν                       | Ν            | OFFICE OF<br>DIRECTOR,D  | HUMAN<br>RESOURC            | DIR, DLA HUMAN<br>RESOURCE CENTER | Ν               |

- e. Click **Download Summary** to download an Excel spreadsheet with the displayed summary.
- f. Click **Download Detail** to download a detailed Excel spreadsheet (140 columns) with accounting statuses for each Employees Designation type, <u>in each Org ID</u>.

## 8 Reference Tab

- a. Click on the **Reference** tab. Several scrollable panes of information are displayed
- b. Clicking on links will either open another window with that website, or give you the option to view or download files indicated with "(PDF)".
- c. You can click the small icon (()) in the upper-right corner of a pane to "detach it" so it appears in its own browser window.

| FEPAAS   FOURTH                               | ESTATE<br>IEL ACCOUNTABILITY and ASSESSMENT SYSTEM                                                                       | Logout<br>Welcome, JOHN THOM!                                                                                                    |
|-----------------------------------------------|----------------------------------------------------------------------------------------------------|----------------------------------------------------------------------------------------------------|
| Home Manager/Supv. Employees Acc              | ounting Reports Reference My Info Help                                                                                   |                                                                                                    |
| Directory                                     |                                                                                                    |                                                                                                    |
|                                               | Key Phone Numbers                                                                                                    |                                                                                                    |
|                                               | Fourth Estate Agency Phone Numbers                                                                                       |                                                                                                    |
|                                               | Agency                                                                                                    | Phone Number(s)                                                                                                    |
| Business Transformation Agency (BTA)          |                                                                                                    |                                                                                                    |
| Defense Acquisition University (DAU)          |                                                                                                    | Fort Belvior: (800) 845-7606<br>West Region: (619) 524-8400, DSN: 524-4800<br>Mid-West: (937) 784-1096<br>South Region: (256) 722-1100, DSN: 559-1100 |
| Defense Advanced Research Projects Agency (DA | RPA)                                                                                                    | 703-526-6630                                                                                                    |
| Defense Commissary Agency (DECA)              |                                                                                                    | (804) 734-8000 ext. 48059<br>DSN: 687-8000 ext. 48059                                                                                                 |
| Defense Contract Audit Agency (DCAA)          |                                                                                                    | 703-767-3265                                                                                                    |
| Defense Human Resources Activity (DHRA)       |                                                                                                    |                                                                                                    |
| Defense Legal Services Agency (DLSA)          |                                                                                                    |                                                                                                    |
|                                               |                                                                                                    | USCENTCOM<br>Comm : 813-827-3066/DSN : 651-3066<br>FAX : 813-827-3067/DSN : 651-3067<br>DLA EUROPE (DLA-E)                                            |
| Online Resources                              | Downloads                                                                                                    | DoD/Government Websites                                                                                                    |
| * FEMA                                        | Federal benefits in an Emergency (PDF)                                                                                   | DCPDS Login Page                                                                                                    |
| * Ready.com                                   | <ul> <li>FEPAAS Brochure-Inside June2010 (JPG) 2.6MB</li> <li>EEPAAS Brochure Inside RSD, June2010 (via) 19MB</li> </ul> | * DEERS Login Page                                                                                                    |
| Neu Closs                                     | <ul> <li>FEPAAS Brochure-WHS Outside 09Sep2010 (JPG) 4.9MB</li> </ul>                                                    | FEMA                                                                                                    |
|                                               | * FEPAAS Brochure-WHS Outside PSD Aug2010(zip)31 MB                                                                      | * My Biz                                                                                                    |
|                                               | <ul> <li>FEPAAS Magnet 12 Aug 2010 (JPG) 277K</li> </ul>                                                                 | * My Pay                                                                                                    |
|                                               | FEPAAS Magnet PSD 12 Aug 2010 (zip) 7MB                                                                                  | USA Government Made Easy                                                                                                    |
|                                               | * FEPAAS WHS Magnet 055ep2010 (JPG) 423K                                                                                 |                                                                                                    |
|                                               | * FEPAAS WHS Magnet 09Sep2010 CMYK(JPG) 1.1MB                                                                            |                                                                                                    |

## 9 Help Tab

a. Click on the **Help** tab to display the Help page. The first pane has FAQs.

| Home Manager/Supv. Empl                                                                        | oyees Accounting Reports Reference My In                   | fo He |                                                                                                    |
|------------------------------------------------------------------------------------------------|------------------------------------------------------------|-------|----------------------------------------------------------------------------------------------------|
| AS Help                                                                                        |                                                            | _     | User Guides and other Downloads                                                                                                    |
| FEPAAS Support Users - Frequently Asked Questions                                              |                                                            |       | ERP Wallet Card - DLA (PDF) 95KB     FEPAAS DeCA SUPV Training Feb2011 (PPT) 3.9MB     FEPAAS Employee Users Guide (PDF) - 1.2MB     FEPAAS Supervisor Users Guide (PDF) 2.3MB |
| General Questions                                                                              |                                                            |       | <ul> <li>FEPAAS SUPV Training Sept2010 (PPT) 3.9MB</li> </ul>                                                                                                    |
| <ul> <li>What are the URLs for FEPAAS for Civilian Employees and Support Personnel?</li> </ul> |                                                            |       | Contact Info                                                                                                    |
| <ul> <li>How do I get a username and password</li> </ul>                                       | for FEPAAS?                                                |       |                                                                                                    |
| <ul> <li>What level of security clearance will indiv<br/>FEPAAS Support site?</li> </ul>       | duals be required to have in order to access the           |       | Fourth Estate Toll Free Numbers for Personnel<br>Accountability                                                                                                    |
| <ul> <li>If communications or power are down, h</li> </ul>                                     | If communications or power are down, how do we use FEPAAS? |       |                                                                                                    |
| <ul> <li>Why don't I see some of the tabs like Em</li> </ul>                                   | ployees or Organization when I log into FEPAAS?            |       | 1-877-681-6194 (TTY/IDD)                                                                                                    |
| What does GAOI stand for again?                                                                |                                                            | ~     | Release Notes                                                                                                    |
| back / Support Requests                                                                        |                                                            |       | FEPAAS Release Notes                                                                                                    |
| Have an idea to improve this site?                                                             | Want to report a bug?                                      |       | Version 4.1 - January 2012                                                                                                    |
| Other comments or suggestions?                                                                 | Submit a formal change request?                            |       |                                                                                                    |
|                                                                                                | EEPAAS Support                                             |       | Changes since last version:                                                                                                    |
| FEPAAS Feedback                                                                                |                                                            |       | Added Forgot Username Password Capabilit     Added Mobile Web version for Personnel                                                                                            |

- b. You can download User Guides and files on the right side.
- c. Click the **FEPAAS Feedback** button to enter comments or suggested improvements.
- d. Click the **FEPAAS Support** button to report a bug and submit a formal change request.
- e. The "Release Notes" show changes and improvements in the latest version.

## 10 Acronyms

| AADMIN | Agency Administrator (FEPAAS user type)                      |
|--------|--------------------------------------------------------------|
| CAC    | Common Access Card                                           |
| DEERS  | Defense Eligibility Enrolment System                         |
| DMDC   | Defense Manpower Data Center                                 |
| DOB    | Date of Birth                                                |
| DoD    | Department of Defense                                        |
| EDIPI  | Electronic Data Interchange Personal Identifier              |
| FAQ    | Frequently Asked Questions                                   |
| FEPAAS | Fourth Estate Personnel Accountability and Assessment System |
| GAOI   | Geographical Area of Interest                                |
| ID     | Identification                                               |
| Org ID | Organization ID                                              |
| PA     | Personnel Accountability                                     |
| PDF    | Portable Document Format (Adobe Acrobat file format)         |
| POC    | Point of Contact                                             |
| SD     | San Diego                                                    |
| SPAWAR | Space and Naval Warfare                                      |
| SSC    | SPAWAR Systems Center                                        |
| SSN    | Social Security Number                                       |
| SUPV   | Supervisor Representative (FEPAAS user type)                 |
| TDY    | Temporary Duty                                               |